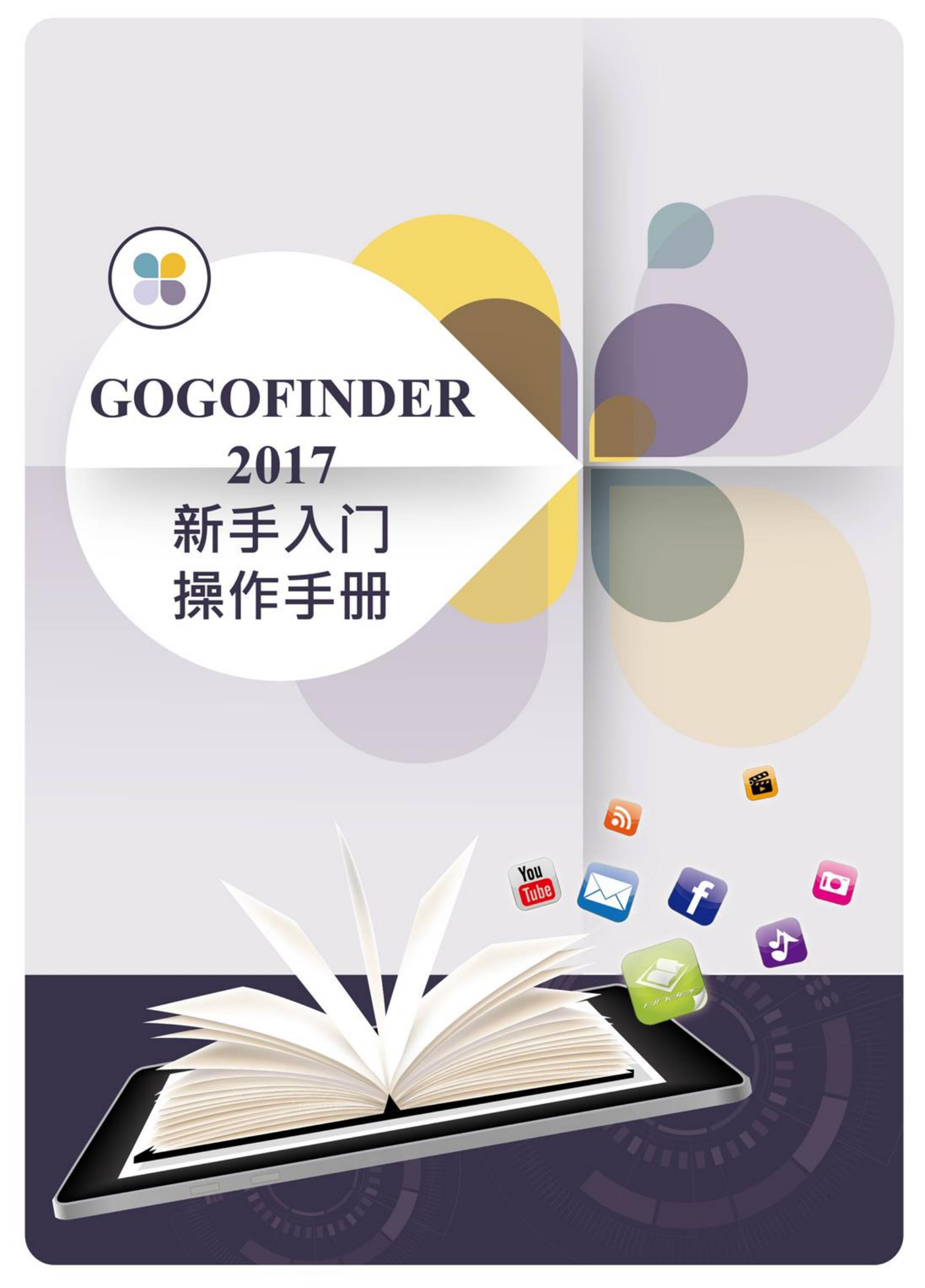

目录

| 1.如何管理账号 | 3 |
|----------|---|
| ≻会员登入    | 3 |
| ▶忘记密码    | 4 |
| ▶修改基本数据  | 5 |

| 2.做书三步骤             | 7 |
|---------------------|---|
| Step 1. 开始做书_基本设定8  |   |
| Step 2. 上传档案做成电子书10 |   |
| Step 3. 完成并浏览11     |   |

| 3.如何在书本内放置 | <b>【多媒体对象13</b> |
|------------|-----------------|
| ▶ 多媒体设定    | 13              |
| 基本属性功能说    | 的15             |
| 连结         |                 |
| 影片         |                 |
| 图片         |                 |
| 声音         | 20              |
| 地图         |                 |
| 文字         |                 |

| 4.发布更新&观看电子书   | 23 |
|----------------|----|
| 5.进阶功能(后台管理者)  | 25 |
| ≻ Google分析设定 … | 25 |
| ≻ Google搜寻设定   | 41 |

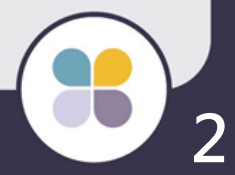

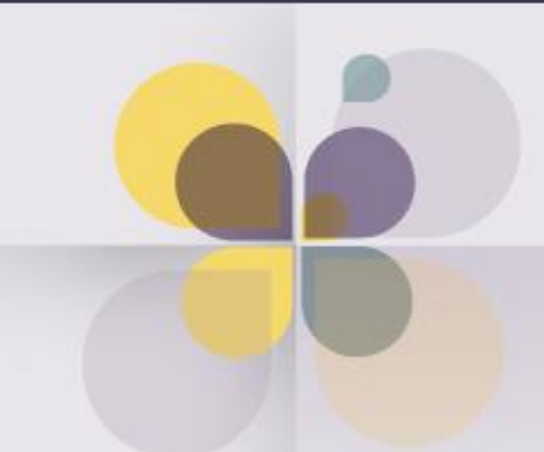

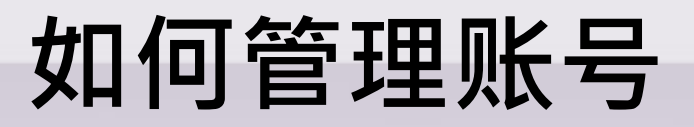

## 会员登入

## Step 1. 在网页右上方点选『登入/加入会员』。

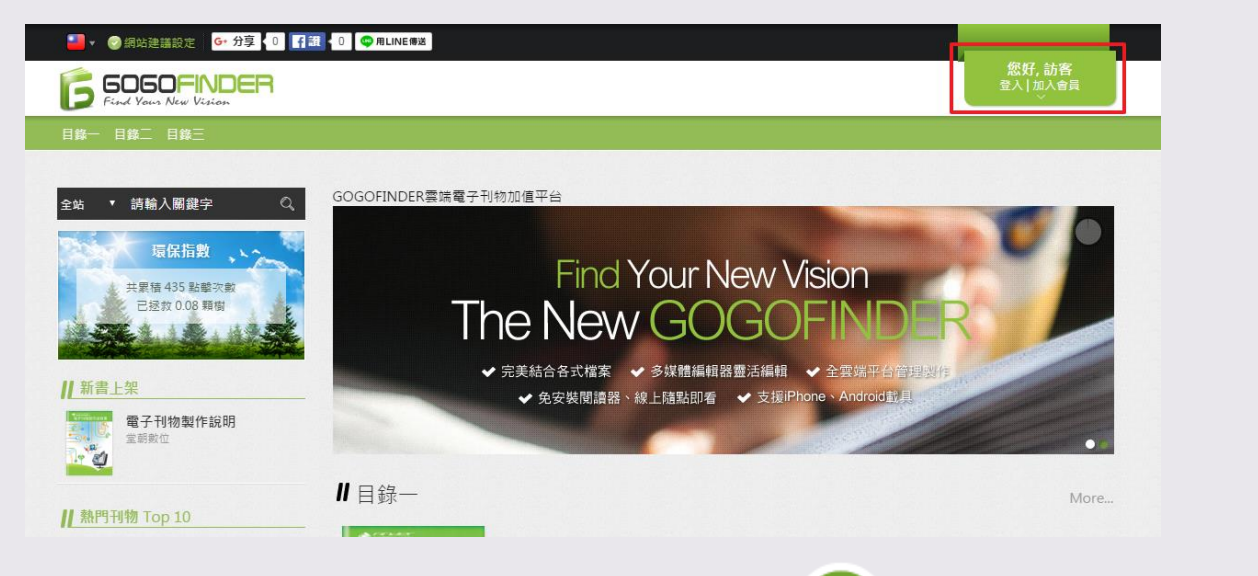

# Step 2. 输入账号、密码,按下 🕗 后即可成功登入 会员。

| Login                     |
|---------------------------|
| ▲                         |
| O 22223 O Barna O Bann    |
| <b>您好, 訪香</b><br>堂人120人會員 |

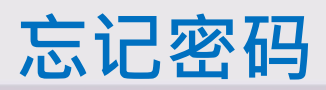

## Step 1. 点选忘记密码链接。

| Login                                                                                                    |   |
|----------------------------------------------------------------------------------------------------|---|
|                                                                                                    |   |
|                                                                                                    |   |
| Step 2. 输入账号及电子信箱后 · 按下                                                                                                    | 寄 |
| 繁殖中文 ▼ @ 詞处證誦設定 最新消息 / 詞处简介   常見問題   G+分享 ] 0 [[1]] 0 ● //ILINE //WZ<br>「「「「」」」 0 ● //ILINE //WZ<br>「「」」 0 ● //ILINE //WZ<br>の 「」」 0 ● //ILINE //WZ<br>の 「」」 0 ● //WZ<br>の 「」 0 ● //ILINE //WZ<br>の 「」 0 ● //WZ<br>の 「」 0 ● //WZ |   |
| 文學小說 商業理財 藝術設計 計算機語言 童話編本<br>Forget                                                                                                    |   |
| <ul> <li>氷病會自動將新宏碼審送到您註冊的值稿!</li> <li>▲ </li> <li>▲ </li> <li>● </li> <li>● </li>     &lt;</ul>                                                                                                    |   |
| 最新消息   網站整介   電見問題                                                                                                    |   |
| 版權所有 堂朝敦位整合股份有限公司<br>Powered by GOGOFINDER                                                                                                    |   |

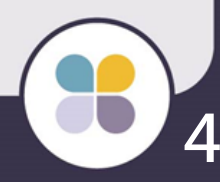

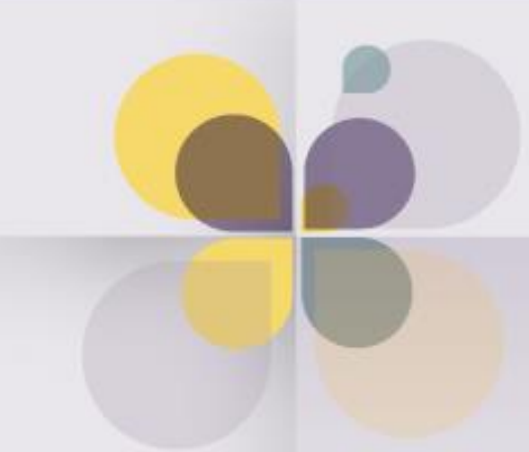

## 修改基本数据

- Step 1. 请先登入会员。
- Step 2. 点选右上角的『控制台』里面的基本数据。

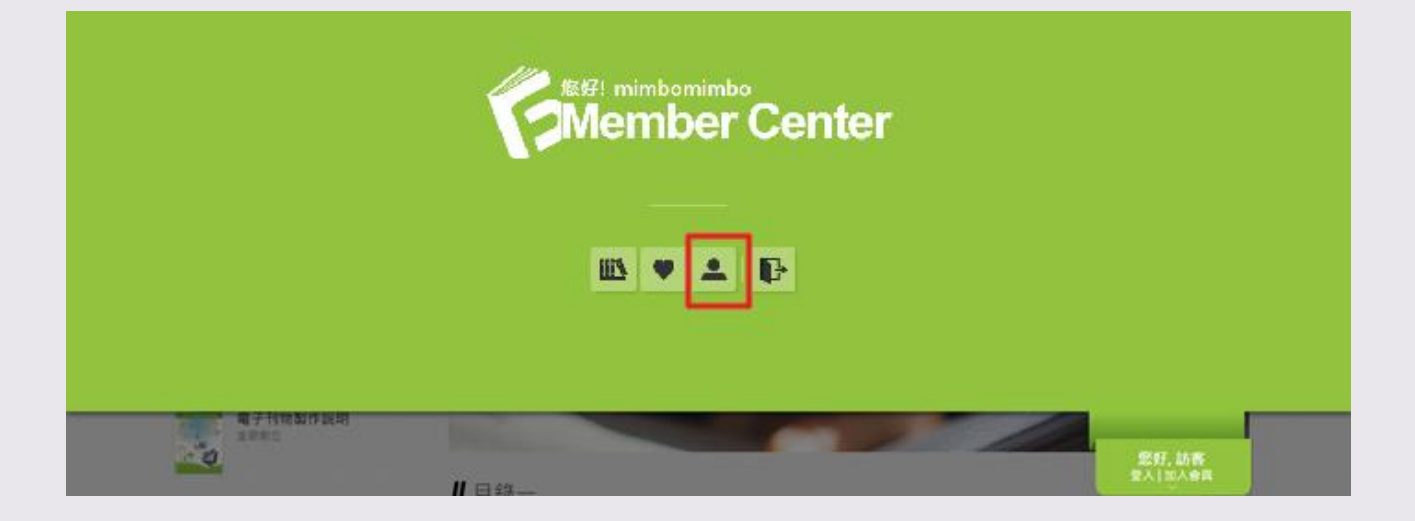

# Step 3. 进入『基本数据修改』画面,进行密码及基本数据的修改。

| 5 5050FINDER<br>Fired Yours New Vision Publish All |         | 悠好, mimbomim<br><sup>控制台</sup>                                                               |
|----------------------------------------------------|---------|----------------------------------------------------------------------------------------------|
| <b>、</b> 學小說 商業理財 藝術設計 計算機語言                       | 童話繪本    |                                                                                              |
| "站 ▼ 請輸入關鍵字                                        | Ⅱ 基本資料修 | 3改                                                                                           |
| <sup>徳好!</sup><br>全員専匠<br>Member Center            | 密碼修改    |                                                                                              |
|                                                    | 帳號      | mimbo                                                                                        |
| 要做書                                                | 新密碼     |                                                                                              |
| 標準版 (1/無限制) ▼                                      | 新密碼確認   |                                                                                              |
| 我要做書                                               |         | 如不修改講旨空白                                                                                     |
|                                                    | 其太容料修改  | T                                                                                            |
| <b>III</b> 我的刊物                                    | 至中其附修员  |                                                                                              |
| ● 我的收藏                                             | *姓名     | mimbomimbo                                                                                   |
| 346 XPU H XC                                       | 會員身分    |                                                                                              |
| ▲ 基本資料 🕞 登出                                        | 性別      |                                                                                              |
|                                                    | 生日      | · · · · · · · · · · · · · · · · · · ·                                                        |
|                                                    | *電子信梢   | mimbo@gogotdi.com                                                                            |
|                                                    | *電話     | 22664444                                                                                     |
|                                                    | *地址     | 新北市三重區                                                                                       |
|                                                    | 其他      |                                                                                              |
|                                                    |         |                                                                                              |
|                                                    |         |                                                                                              |
|                                                    |         |                                                                                              |
|                                                    |         | 送出                                                                                           |
|                                                    |         |                                                                                              |
|                                                    |         | 金新湖會   編化館介   空目瞭顯                                                                           |
|                                                    |         | אגעשוטע איז איז אפאראיזא און איז אראינערער איז איז אראיז איז איז איז איז איז איז איז איז איז |

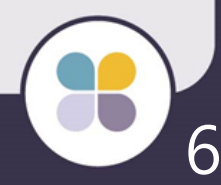

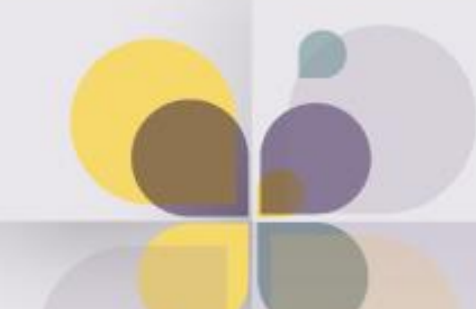

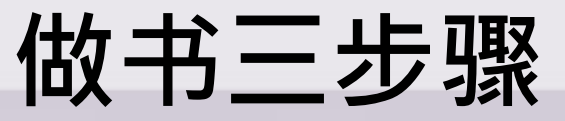

- 快速制作3步骤 完成刊物转制-Step 1. 开始做书\_基本设定

Step 2. 上传档案做成电子书

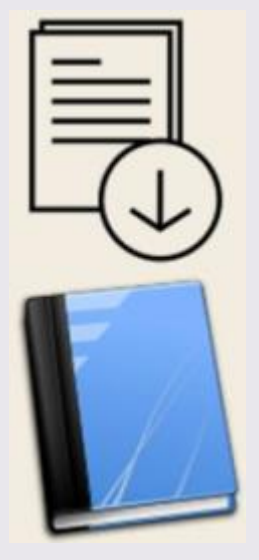

Step 3.完成并浏览

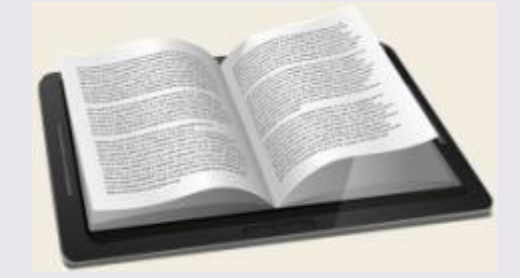

### Step 1. 开始做书\_基本设定

1.登入成功后,点选「控制台」内的「我的刊物」。

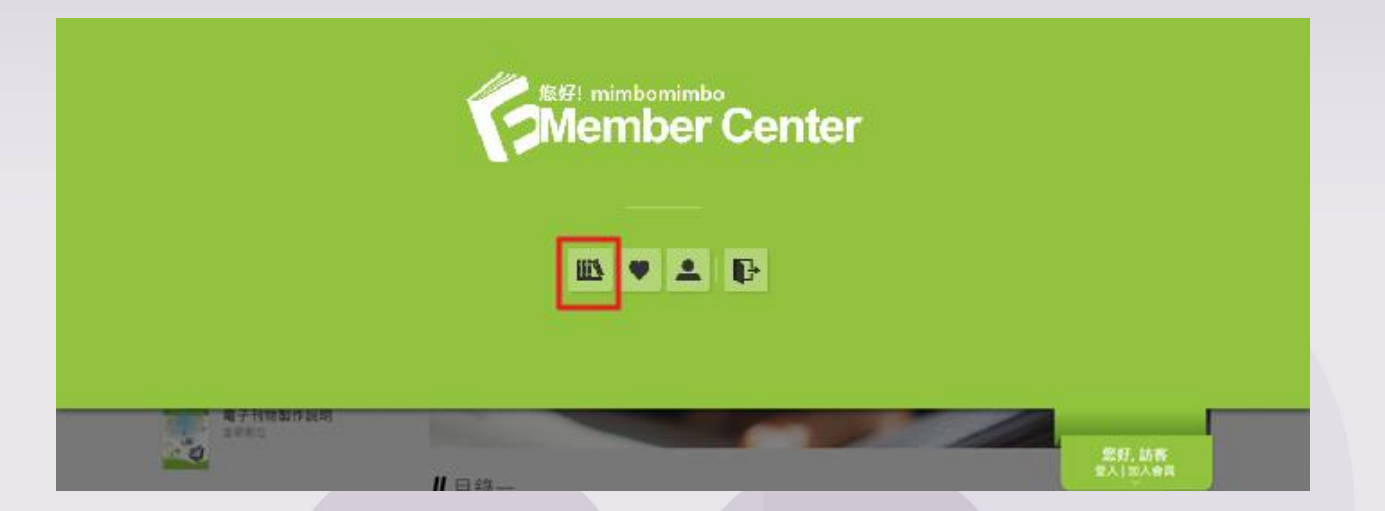

#### 2.选择要新增的书籍版本·然后点选下方「我要做书」。

| 繁體中文 🔻 😋 網站建議設定 🛛 最新消息 🏼 網                                 | 韩裔介 常見問題 G+分享 | 0 <b>了說</b> 0 <b>② RLINE </b> 應送                                                        |                                 |
|------------------------------------------------------------|---------------|-----------------------------------------------------------------------------------------|---------------------------------|
| First Your New Vision Publish All                          |               |                                                                                         | 您好, Mimbotest<br><sup>控制台</sup> |
| 文學小說 商業理財 藝術設計 計算機語                                        | 言 童話繪本        |                                                                                         |                                 |
| 全站     請輸入關鍵字     Q       您好!     管具車區       Member Center | ▋我的刊物         | 我的刊物排序     依上架日期     ▼     我的刊物搜尋     搜尋       (*第一頁     (上一頁     1     下一頁 →     最末頁 → | ٩                               |
| 我要做書<br><sup>標準版</sup> (0/) ▼<br><mark>我要做書</mark>         |               |                                                                                         |                                 |
| ₩ 我的刊物                                                     |               |                                                                                         |                                 |
| ♥ 我的收藏                                                     |               |                                                                                         |                                 |
| 👤 基本資料                                                     |               |                                                                                         |                                 |
|                                                            |               | 最新消息   網站脇介   常見問題                                                                      |                                 |
|                                                            |               | 版權所有 室時數位整合股份有限公司<br>Powered by GOGOFINDER                                              |                                 |

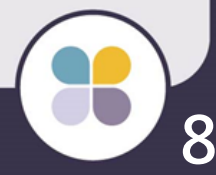

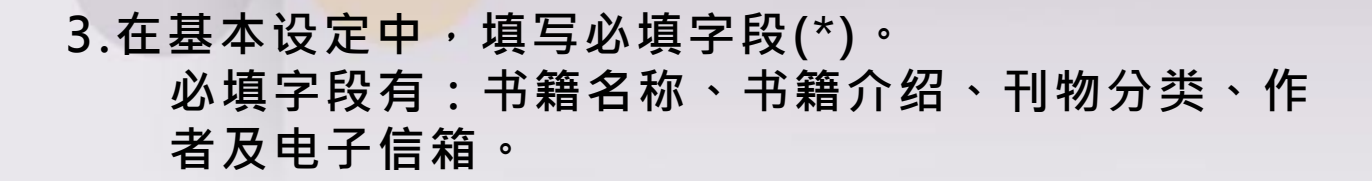

| 繁體中文 ▼ 😔 網站建護設定 最新消息 網站      | a簡介 常見問題 G• 5 | 達 🚺 👔 🗤 🔍 💭 用LINE構成                                   |
|------------------------------|---------------|-------------------------------------------------------|
| FINDER                       |               | 您好, Mimbotest<br><sup>控制台</sup>                       |
| 文學小說 商業理財 藝術設計 計算機語言         | 童話繪本          |                                                       |
| 全站 ▼ 請輸入關鍵字 Q<br>您好!<br>會員専區 | Step1         | :基本設定 ▶ Step2 ▶ Step3                                 |
| Jiviember Center             | 刊物建立時間為       | 「2016/06/24」 刊物期限時間為「無限制」                             |
|                              | 是否上架          |                                                       |
|                              | 書籍版本          | 多媒體版                                                  |
|                              | *書籍名稱         |                                                       |
|                              | 書籍介紹          | 图 原始時 船 ← ⇒ 先 √ 弛 輸 編 編 論 B I U ↔ ■ 章 雪 〓 汪 汪 徑 痒 図 ▲ |
|                              |               | ţ,                                                    |
|                              | *刊物分類         | 請選擇 ▼                                                 |
|                              | 標籤            |                                                       |
|                              |               | 限20字, 請輸入標籤並以逗號()分隔                                   |
|                              | *作者           |                                                       |
|                              | *電子信箱         |                                                       |
|                              | 預約上架          | ● 立即上架 ◎ 日期 圖                                         |
|                              | 預約下架          | <ul> <li>● 與結束時間相同</li> <li>● 日期</li> </ul>           |
|                              |               | 取消 儲存 • 下一步                                           |
|                              |               | 最新消息 - 網站簡介 - 常見問題                                    |
|                              |               |                                                       |
|                              |               | 版權所有 室朗數位整合股份有限公司<br>Powered by GOGOEINDER            |

#### Step 2. 上传档案做成电子书

选择要上传的格式[单页格式]或[跨页格式]。

#### \*建议上传PDF文件格式 \*跨页格式仅限图片格式档案

点选「选择档案」,选择要上传的档案,选择完毕 后点选右侧的「开始上传」按钮,将档案上传。

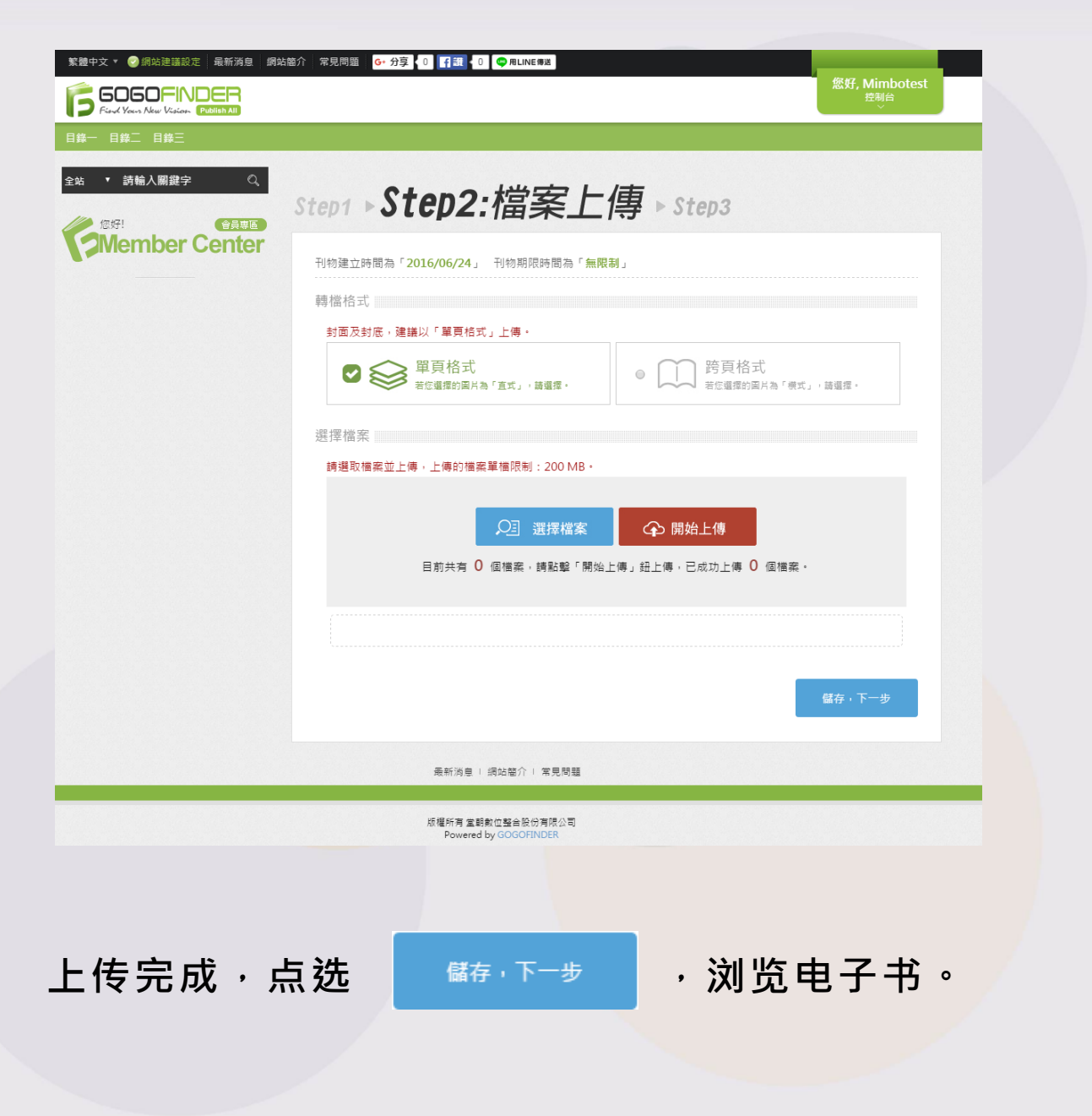

10

## Step 3.完成并浏览

#### 电子书制作完成! 可点选下方「储存,发布刊物」将电子书进行发布。

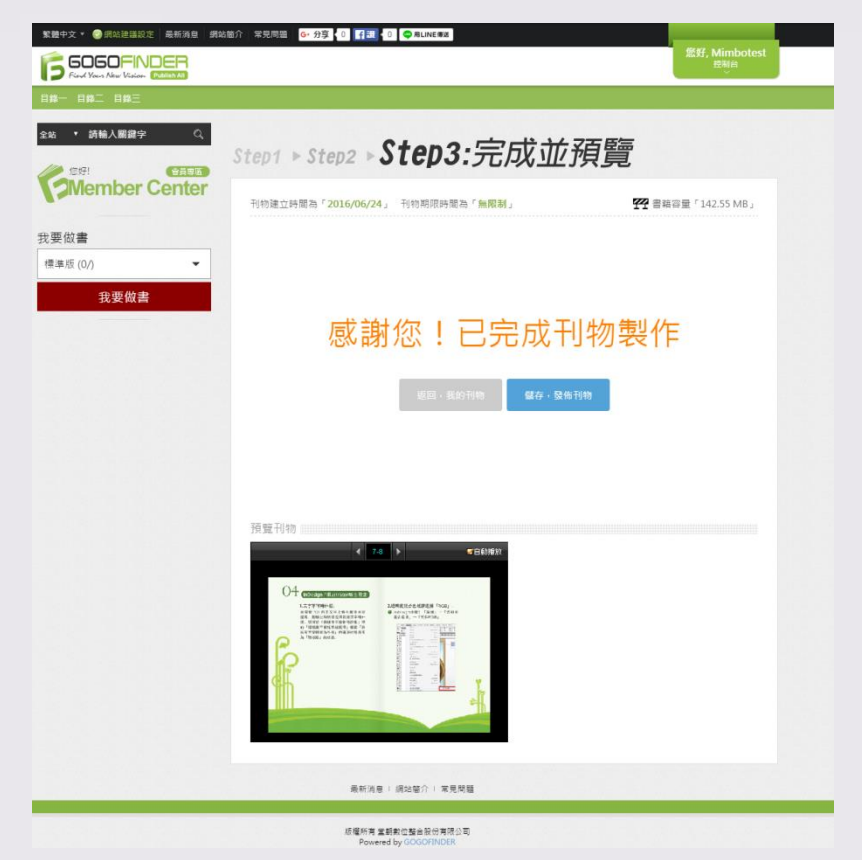

## **并另开一电子**书浏览页(如下图)。

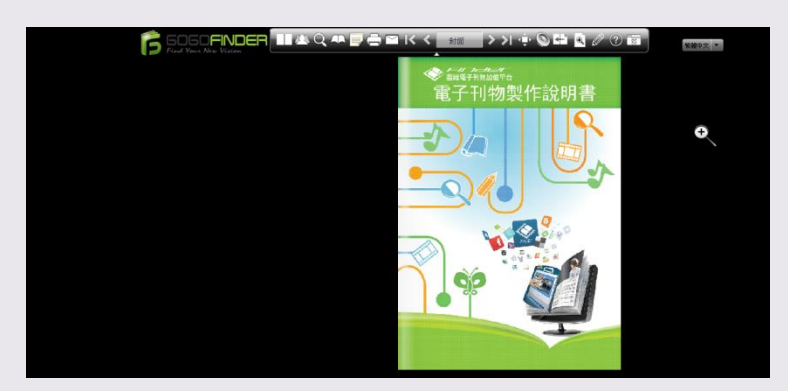

#### 可点选「页面管理」,即可前往页面管理进行多媒体 设定编辑

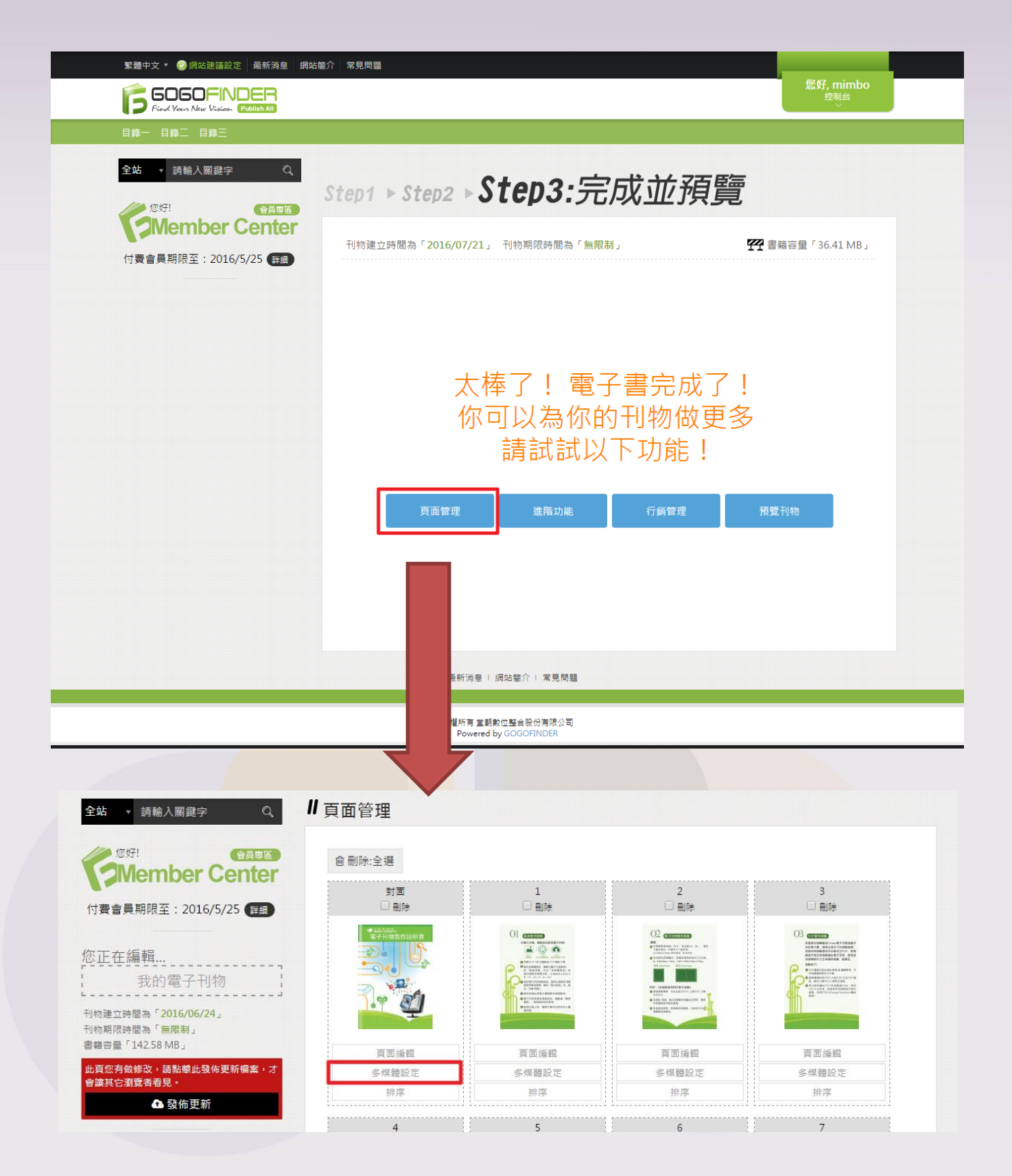

12

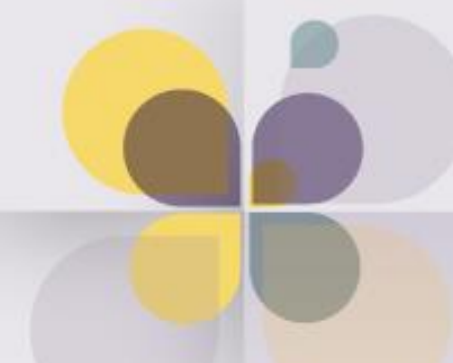

# 如何在书本内放置 多媒体对象

## 多媒体设定

在我的刊物内,点选基本功能下的「页面管理」,可进入页 面管理。

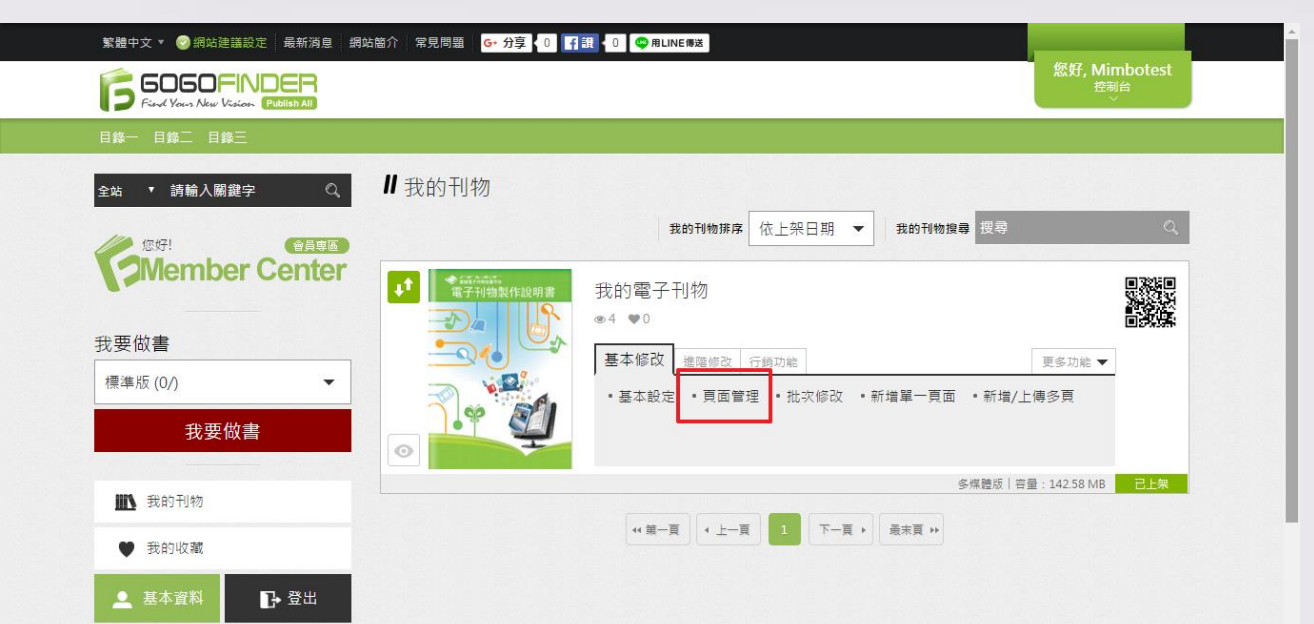

## 进入页面管理后 · 在要编辑多媒体设定的该页上 · 点选 「多媒体设定」 <sup>。</sup>

| 全站 ▼ 請籍入關鍵字     Q, <b>//</b> 〕                                                              | 頁面管理   |       |                                                                                                    |                                                                                                    |
|---------------------------------------------------------------------------------------------|--------|-------|----------------------------------------------------------------------------------------------------|----------------------------------------------------------------------------------------------------|
|                                                                                             | @刪除:全選 |       |                                                                                                    |                                                                                                    |
|                                                                                             | 封面     | 1     | 2                                                                                                    | 3                                                                                                    |
| 付費會員期限至:2016/5/25 詳細                                                                        | □刪除    |       |                                                                                                    |                                                                                                    |
| 您正在編輯<br>我的電子刊物<br><sup>刊物建立時閣為「<b>2016/06/24</b>」<br/><sup>刊物期限時間為「<b>無限制</b>」</sup></sup> |        |       | CONTRACTOR CONTRACTOR | A Contract of the second second |
| 書籍容量「142.58 MB」                                                                             | 頁面編輯   | 頁面編輯  | 頁面編輯                                                                                                    | 頁面緟輯                                                                                                    |
| 此頁您有做修改,請點擊此發佈更新檔案,才<br>◆常甘山瀏覽★美具。                                                          | 多媒體設定  | 多媒體設定 | 多媒體設定                                                                                                    | 多媒體設定                                                                                                    |
| □課兵ビ湖見有相兄。                                                                                  | 排序     | 排序    | 排序                                                                                                    | 排序                                                                                                    |
| ▲ 發佈史新                                                                                      | 4      | 5     | 6                                                                                                    | 7                                                                                                    |

点选要新增的对象,页面中间会出现感应区块, 拖拉感应区块进行编辑。

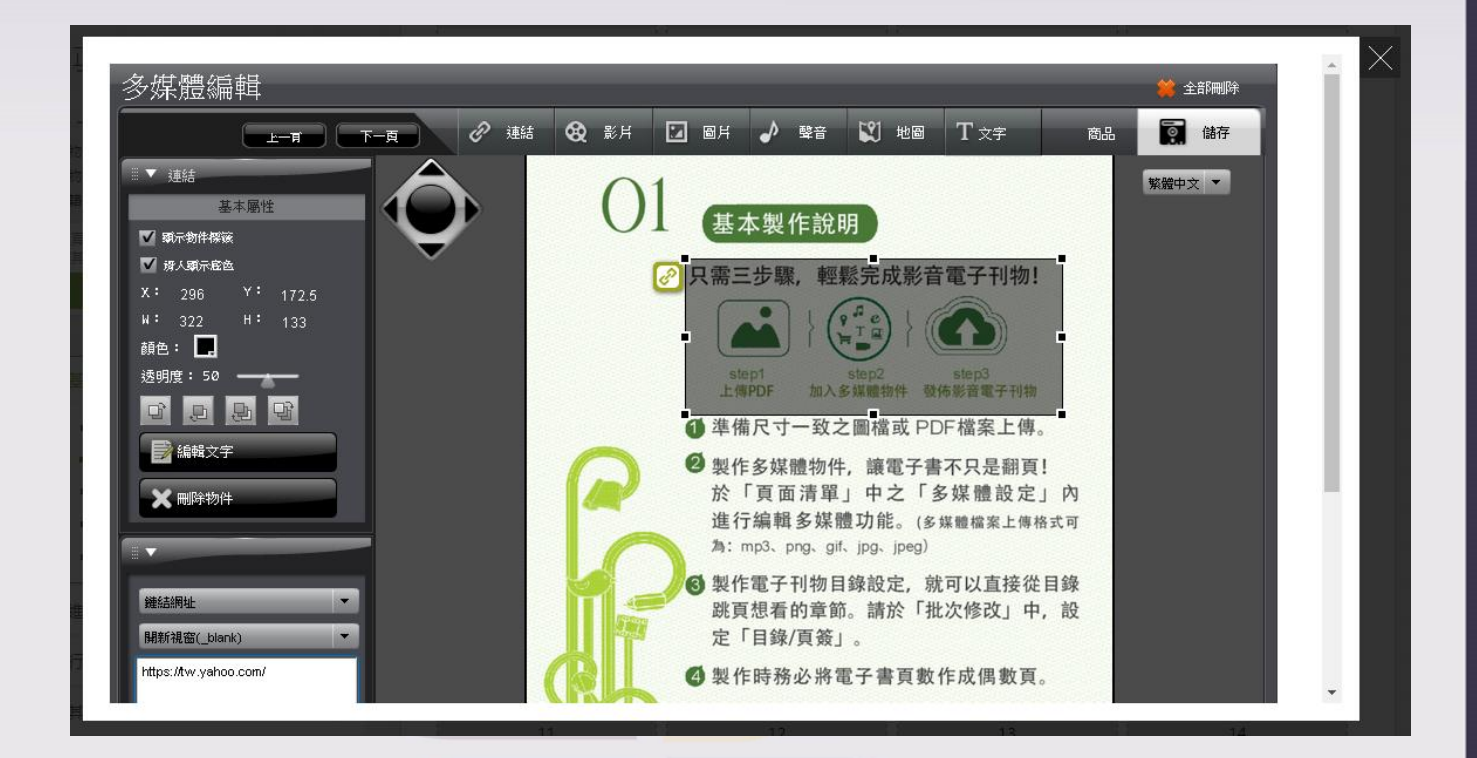

| 📄 自動播放影片          |    |
|-------------------|----|
| 彈跳影片              | •  |
| 寬 <sup>400</sup>  |    |
| 長 300             |    |
| 使用檔案              | •  |
| ▲<br>選擇檔案<br>上傳檔案 | 播放 |

<mark>对象左侧的编辑区块,点选「上传档 案」,跳出多媒体上传页面窗口,将 多媒体档案上传。</mark>

上传完成后,回到此页面进行多媒体 对象编辑。

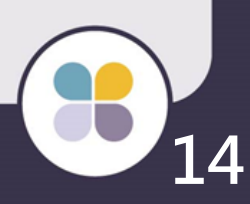

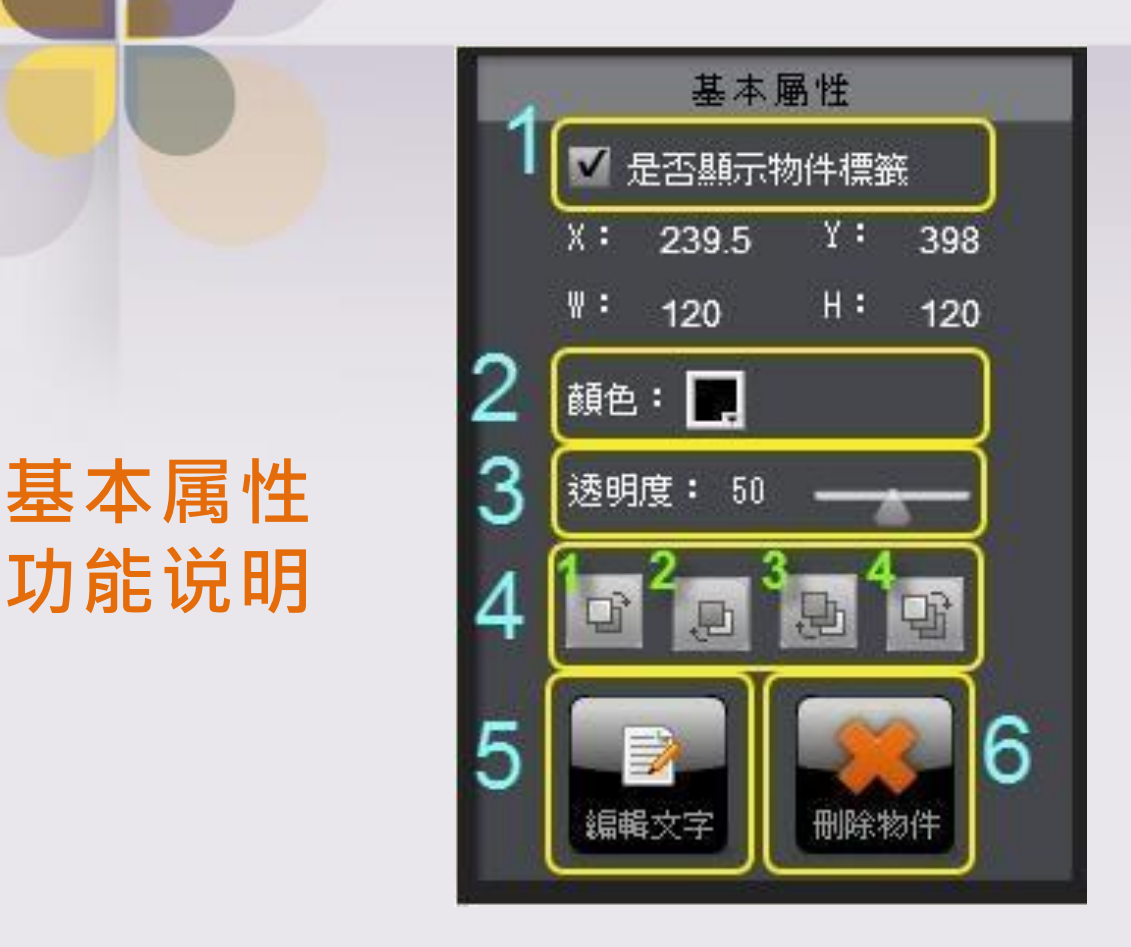

- 设定是否显示多媒体物左方之对象卷标,取消核 取即可隐藏对象卷标;
- 2. 设定多媒体区块之颜色;
- 3. 设定多媒体区块颜色之透明度,若不显示颜色,则将透明度调至0即可;
- 4. 设定多媒猖区块之图层;
  - 4.1 将多媒体图层下移一层;
  - 4.2 将多媒体图层上移一层;
  - 4.3 将多媒体图层移至最上层;
  - 4.4 将多媒体图层移至最下层;
- 5. 设定多媒体区块内显示之文字;
- 6. 选择删除对象,即可将多媒体区块删除;

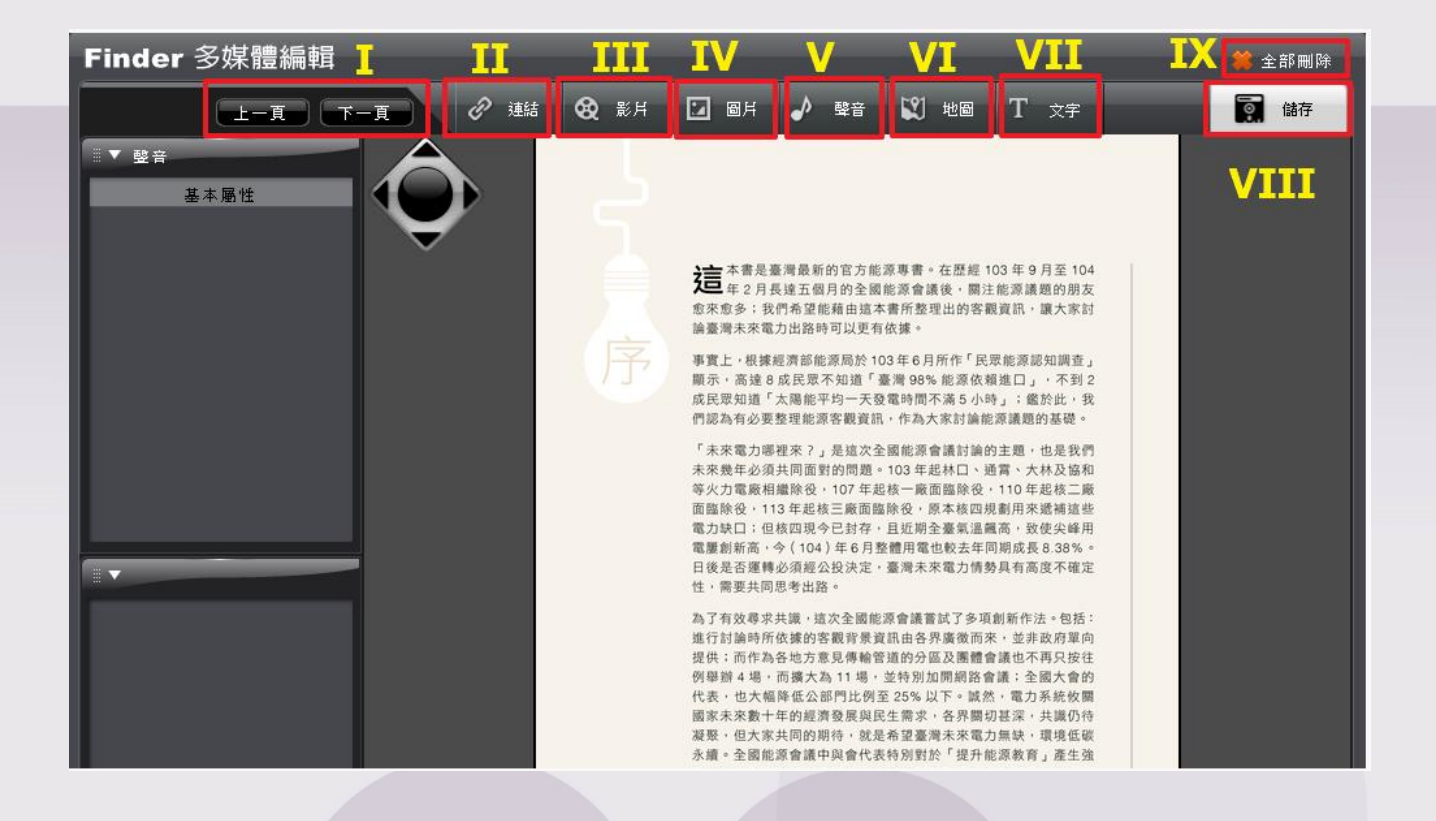

I. 上下页按钮:可以上下页按钮选择页面做多媒体数据之编辑。

- II. 连结 多媒体功能
- III. 影片 多媒体功能
- IV. 图片-<mark>多媒体功能</mark>
- V. 声音 多媒体功能
- VI. 地图 多媒体功能
- VII.文字 多媒体功能
- VIII.储存:将编辑数据进行储存。
- IX. 全部删除:按下「全部删除」按钮,即会将所设定 之多媒体对象全部删除

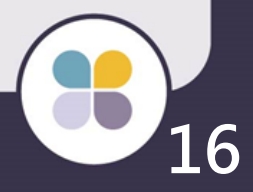

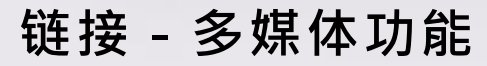

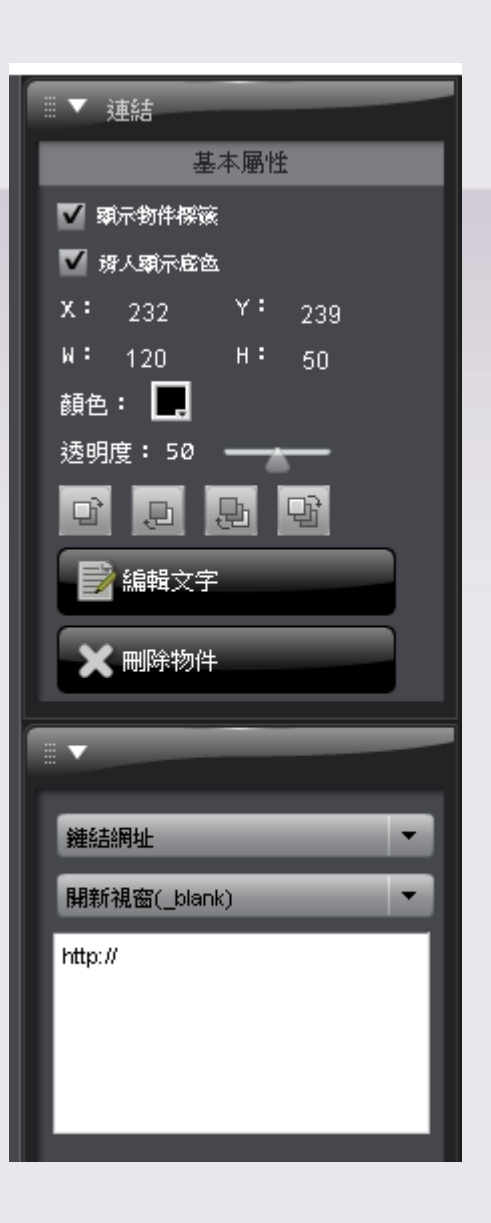

功能说明:

1.新增:点选「链接」多媒体功能,即可出现多媒体编区块。 2.编辑:

可使用三种方式,『链结网址』、『书本跳页』、『内嵌网页 』来编辑多媒体对象链接。

▶ 『链结网址』:输入网址以建立超链接,可选择点选此对 象后,要使用另开窗口或是原窗口方式呈现。

▶ 『书本跳页』:输入书本页数,即可建立书本跳页之功能
 ▶ 『内嵌网页』:输入网址以建立超链接,以内嵌在电子书
 上方的形式呈现。长宽可自行调整。

左上方之基本属性,请参考基本属性功能说明。

3. 删除: 按下删除对象, 即可将该多媒体区块删除。

## 影片 - 多媒体功能

#### 贴心小提醒! 编辑完成记得点选储存唷!

功能说明:

 新增:点选「影片」
 多媒体功能,即可出现多媒体 编区块。

▼ 影片

✓ 累示物件標識
✓ 累示物件標識

X∶ 171 W∶ 120

顔色: 📃

透明度: 50

.D

編輯文字

🗙 刪除物件

✓ 自動播 弾跳影片

寬

長:

使用檔案

舞擇檔案 上傳檔案

400

300

, P

基本属性

Y: 165

н: 50

망

播放

- 2. 编辑:
- 可使用二<mark>种方式,『弹跳影片』、『内嵌影片』来编辑</mark> 多媒体对象影片。
- ▶ 『弹跳影片』:设定弹跳影片的宽高尺寸,并可选择欲使用已上传之档案或是 youtube 之影片等做为档案之来源。
- 『内嵌影片』:于设定好尺寸之对象方块内嵌入多 媒体影片。并可选择欲使用已上传之档案或是 youtube 之影片做为档案之来源。

左上方之基本属性,请参考基本属性功能说明。

3. 删除:按下删除对象,即可将该多媒体区块删除。

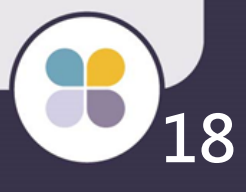

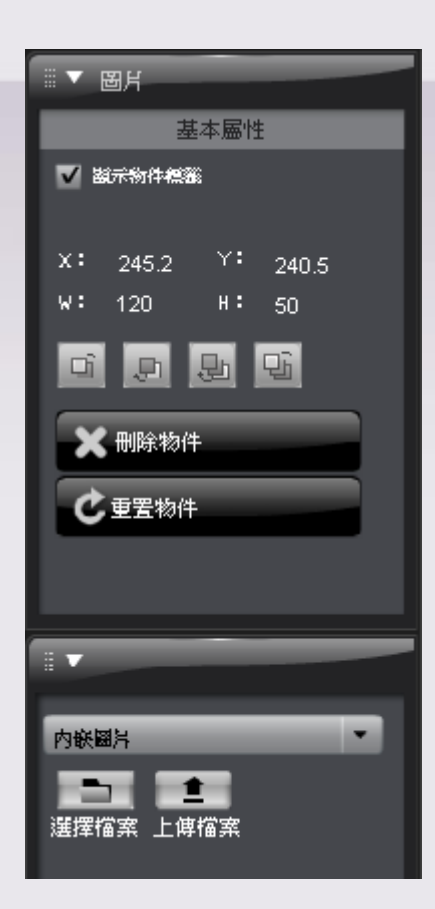

图片 - 多媒体功能

功能说明:

- 新增:点选「图片」多媒体功能,即可出现多媒体 编区块。
- 2. 编辑:

可使用二种方式 · 『弹跳图片』、『内嵌图片』来编 辑多媒体对象图片。

- 『 弹跳图片』:本功能为供用户可放置缩小之图 片, 但按下后可显示原尺寸之图片大小。
- ▶ 『内嵌图片』:于设定好尺寸之对象方块内嵌入图 片。
- 左上方之基本属性,请基本属性功能说明。
- 3. 删除:按下删除对象,即可将该多媒体区块删除。

#### 声音 - 多媒体功能

#### 贴心小提醒! 编辑完成记得点选储存唷!

功能说明:

1. 新增:点选「声音」<mark>多媒体</mark>功能,即可出现多媒体编 区块。

....▼ 聲音

✓ 顕示物件探護
 ✓ 弱人頭示底色
 X: 190

顏色: 💻 透明度: 50

基本属性

W: 120 H: 50

臣

,曰

編輯文字

🗙 刪除物件

巽擇檔案 上傳檔案

點擊撥放

Y: 193.7

망

2. 编辑:

- 可选择二种方式,『点击播放』、『自动播放』来编辑 多媒体对象声音。
- ▶ 『点击播放』:选择已上传之 mp3 档案,点击即可 播放声音档
- ▶ 『自动播放』:选择已上传之 mp3 档案,电子书于 自动翻页状态时,翻至放置此对象页面,即自动播放 此声音档。

#### 左上方之基本属性, 请参考基本属性功能说明。

3. 删除: 按下删除对象, 即可将该多媒体区块删除。

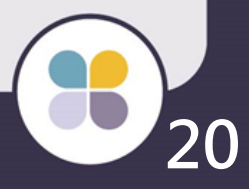

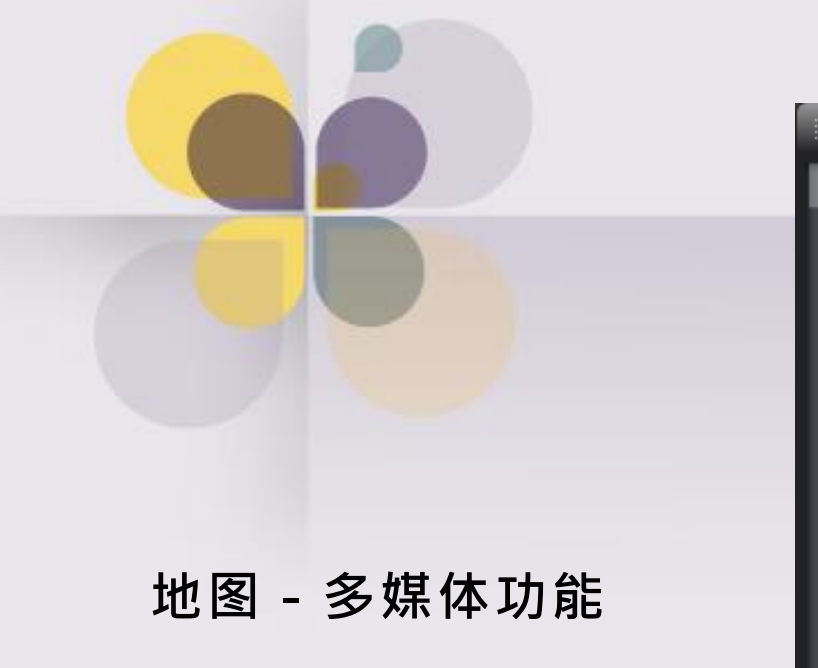

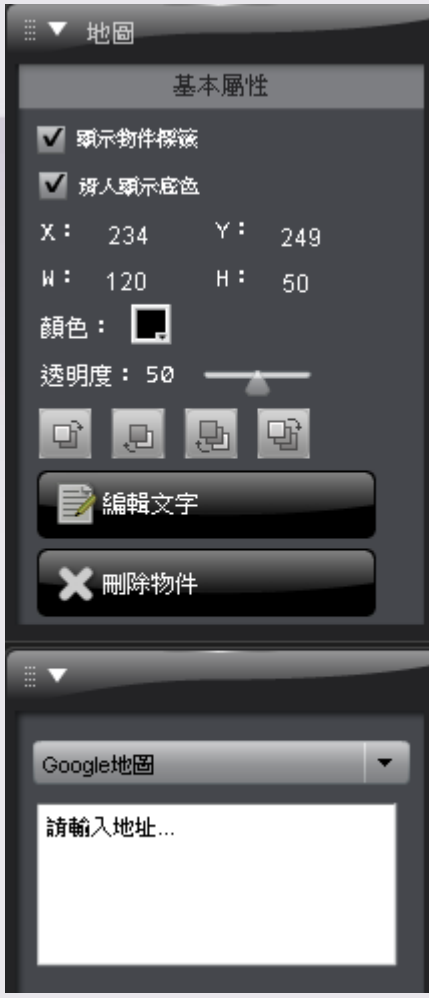

功能说明:

 新增:点选「地图」多媒体功能,即可出现多媒体编 区块。

2. 编辑:

可使用二种方式,『Google地图』、『高德地图』来编 辑多媒体对象地图。

➤ 『Google地图』:于下方文本框内输入地址。

- ▶ 『高阁地图』:于下方文本框内输入地址。(针对大陆地区使用)
- 左上方之基本属性,请参考基本属性功能说明。
- 3. 删除: 按下删除对象, 即可将该多媒体区块删除。

### 文字 - 多媒体功能

#### 贴心小提醒! 编辑完成记得点选储存唷!

功能说明:

1. 新增: 点选「文字」多媒体功能,即可出现多媒体 编区块。

基本屬性

H: 50

망

**x:** 141 Y: 120

即

✓ 顯示物件標籤
✓ 滑入顯示底色

W: 120

顏色: 💻 透明度: 50

,日

🕻 刪除物件

内嵌文字

編輯文字

2. 编辑:

可使用<mark>二种方式,『</mark>弹跳文字』、『内嵌文字』来编 辑多媒体<mark>对象文字</mark>。

▶ 点选「编辑文字」,编辑多媒体区块内之文字内容。
左上方之基本属性,请基本属性功能说明。

3. 删除:按下删除对象,即可将该多媒体区块删除。

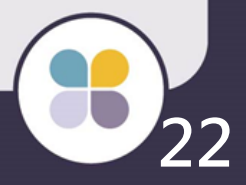

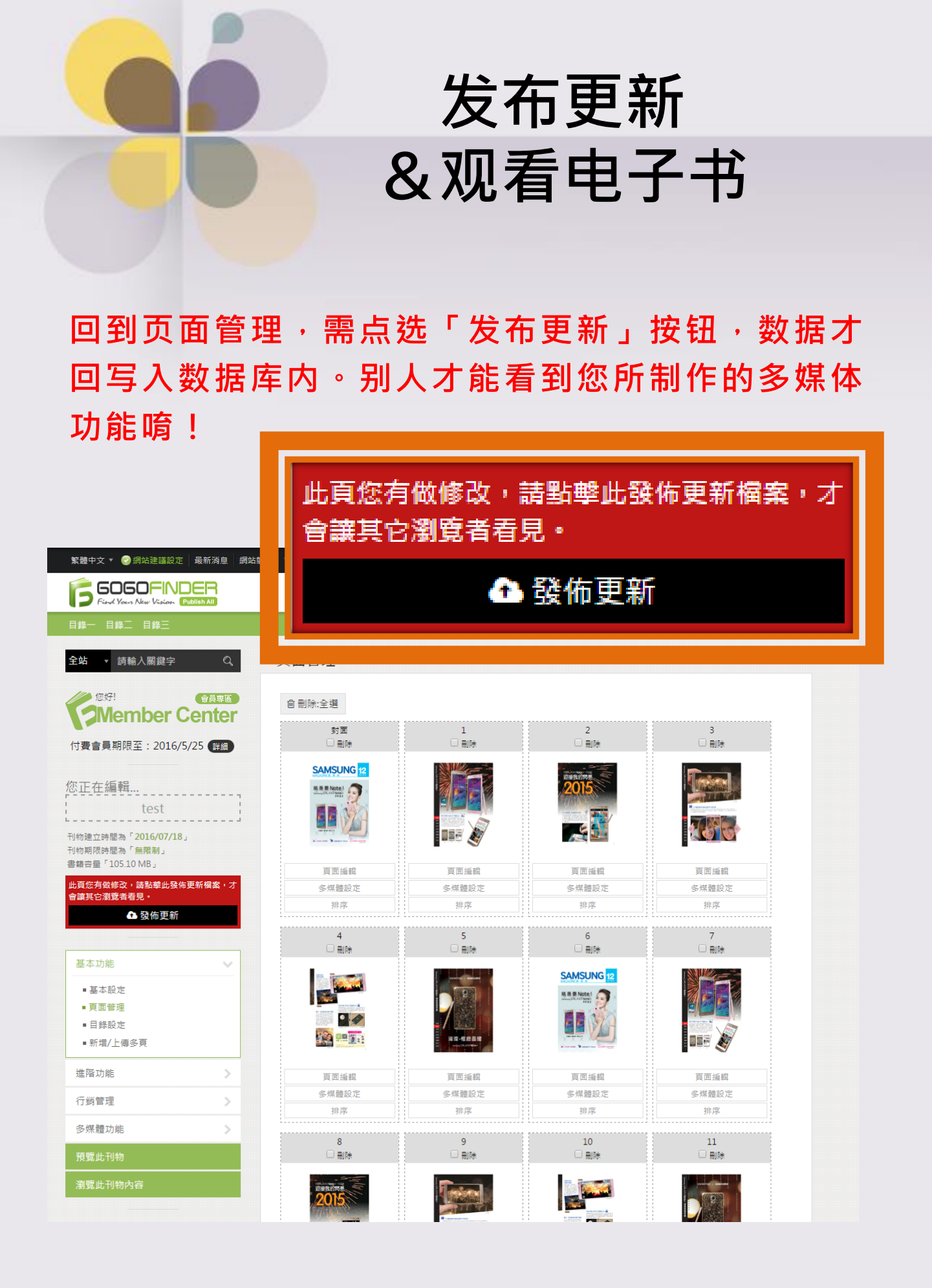

## 

## 点选「预览此刊物」,画面另开电子书观看页面。

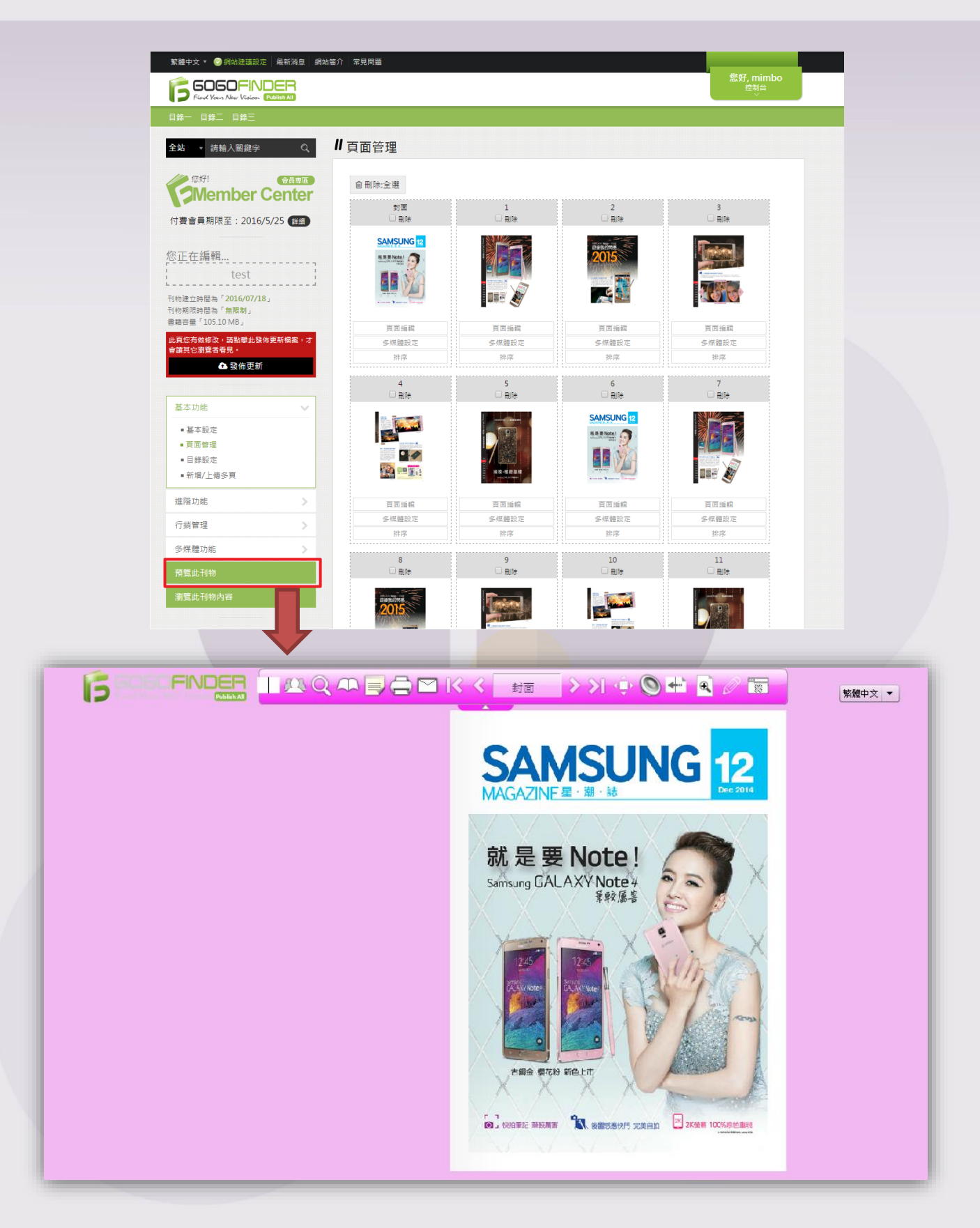

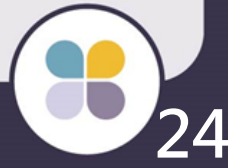

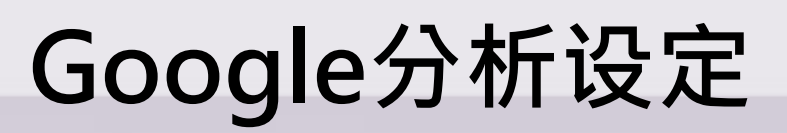

※ 如要使Google分析功能可正常使用,请务必填 写下图红框中的六项字段。

➤「Google账号」、「Google密码」两项字段· 请填写申请之账号数据。

| 0 |   |     |     | . 4.1 |
|---|---|-----|-----|-------|
|   | m | າດເ | таг | 111   |
|   |   |     |     |       |
|   |   |     |     |       |

如不填寫Google**帳號與密碼,**將會無法取得【流量分析】資料

如不填寫Google分析設定檔ID與分析序號,將會無法將【流量分析】資料回傳予Google,也無法取得流量分析曲約 如不填寫全站(Google)搜尋ID,全站搜尋將無法使用,也就無法搜尋網站資訊 如不填寫Google Map Key,多媒體的地圖功能將無法使用

| ☞ 網站敘述                  | Multi Lang Finder Demo枠! |
|-------------------------|--------------------------|
| ☞ 網站關键字                 | Multi Lang Finder Demo   |
| 👳 Google帳號              |                          |
| ☞ Google密碼              |                          |
| ☞ Google分析設定檔ID         |                          |
| ☞ Google分析序號            |                          |
| ☞ 全站(Google)搜尋ID        |                          |
| ■ Google 服務帳戶 電子郵件地址    |                          |
| ╒ Google Oauth P12金論 上傳 | 目前金鑰:<br>選擇檔案 未選擇任何檔案    |
| Google Map Key          | ● Google Map第三版          |

后台\_网站相关设定>网站相关设定

申请步骤

## 步骤一 取得「Google分析序号」

- ▶ 前往Google Analytics · 并登入Google账号 网址: <u>https://www.google.com/analytics/</u>
- ➢ 初次使用需先进行注册申请,点选右方「注册」 按钮。

| 🤳 帳戶                                              |                                    |                           | A III I 😩                  |
|---------------------------------------------------|------------------------------------|---------------------------|----------------------------|
| 3個步驟就能開始分析網站流量                                    |                                    |                           |                            |
| <ol> <li>申請 Google Analytics (分<br/>析)</li> </ol> | 2 新增追蹤程式碼                          | ③ 瞭解目標對象                  | 開始使用 Google Analytics (分析) |
| 1017                                              |                                    | and a                     | 田信                         |
|                                                   |                                    |                           |                            |
|                                                   |                                    |                           | 快來申請,步驟超簡單而且完全免<br>費!      |
| 您只需提供所要監控網站的基本资料公共调查                              | 您必須將追蹤程式碼貼入網頁<br>中,Google 才能記下網站獲得 | 再過幾小時,您網站的相關資<br>料就會開始顯示。 |                            |
| <b>本真訊給我们。</b>                                    | 口以至言曰。                             |                           |                            |
|                                                   |                                    |                           |                            |
|                                                   |                                    |                           |                            |
|                                                   |                                    |                           |                            |
|                                                   |                                    |                           |                            |
|                                                   |                                    |                           |                            |
|                                                   |                                    |                           |                            |
|                                                   |                                    |                           |                            |
|                                                   |                                    |                           |                            |
|                                                   |                                    |                           |                            |

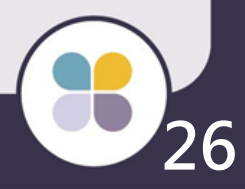

## ▶ 填写平台相关信息 · 填写完毕点选下方「取得追 踪编号」。(可参考下图)

|                                                                                                    |  | - | - |
|----------------------------------------------------------------------------------------------------|--|---|---|
| ŶŚſŧĔ 臼                                                                                                    |  |   |   |
| 要消費(周辺日)                                                                                                    |  |   |   |
|                                                                                                    |  |   |   |
| <b>統站</b> 行動應用程式                                                                                                    |  |   |   |
| 追蹤方式                                                                                                    |  |   |   |
| 這項資源需要通用 Analytics (分析) 才能運作。只要按一下 [取得追蹤編號] 並導入通用                                                                                                    |  |   |   |
| Analytics (分析) 矩旋径式時月校,即可元成設定。                                                                                                    |  |   |   |
| 設定您的帳戶                                                                                                    |  |   |   |
| <b>帳戶名稱 必要</b><br>帳戶是結構中的最頂層,內含一個或多個追蹤編號。                                                                                                    |  |   |   |
| GOGOFINDER2017                                                                                                    |  |   |   |
| 設定您的資源                                                                                                    |  |   |   |
| 網站名稱 必要                                                                                                    |  |   |   |
| GOGOFINDER2017                                                                                                    |  |   |   |
| 網址 必要                                                                                                    |  |   |   |
| http:// - multi.gogofinder.com.tw                                                                                                    |  |   |   |
| 産業規則 ⑦                                                                                                    |  |   |   |
| 圖書與文學 -                                                                                                    |  |   |   |
| water and a second second second second second second second second second second second second second second se                                                                                                    |  |   |   |
| <b>台湾</b> - (GMT+08:00) 台北                                                                                                    |  |   |   |
| 容料共用設定 @                                                                                                    |  |   |   |
| 您使用 Google Analytics (分析) 所收集、處理和儲存的資料 (「Google Analytics (分析) 資料」)                                                                                                    |  |   |   |
| 均以安全隱密的方式保管。如《 <mark>臆私權政策》</mark> 所述,我們只會在極少數的例外情況下,出於法<br>律上的考量而使用這些資料來維護 Google Analytics (分析)、提供相關服務,以及進行軍大系統                                                                                                    |  |   |   |
| 作業。                                                                                                    |  |   |   |
| 使用且科技用通過,可進一步管理 Google Analytics (万術)且科研分式用力式。歐洲計画                                                                                                    |  |   |   |
| ☑ Google 產品與服務 建議採用                                                                                                    |  |   |   |
| ☑ Google 產品與服務 建議採用<br>提供 Google Analytics (分析) 資料給 Google,以協助我們改善產品和服務。 如果您停用這個<br>遵道, 簽私還是有可能流向已與 Analytics (分析) 即随連結約其後 Google 產品, 如果答答用                                                                                                    |  |   |   |
| ☑ Google 產品與服務 建議採用<br>提供 Google Analytics (分析) 資料給 Google,以協助我們改善產品和服務。 如果您停用這個<br>遵導,資料還是有可能流向已與 Analytics (分析) 明確連結的其他 Google 產品,如要查看朝<br>雙頭設定,調約從各資源的「產品連結」區設。                                                                                                    |  |   |   |
| ☑ Google 產品與服務 建議採用<br>提供 Google Analytics (分析) 資料給 Google,以協助我們改善產品和服務。 <u>如果您停用塗應</u><br>遵有,資料還是有可能流向已與 Analytics (分析) 明確連結的其他 Google 產品,如要茲看較<br>要更愛定,歸納在各資源的「產品連結」 區段。 ☑ 基準化 建議採用<br>向匯總資料集提供的匿名數據, Google Analytics (分析) 即可進行基準化分析並發佈研究報<br>方法。 - 在 memory interview。                                                                                                    |  |   |   |
| ☑ Google 產品與服務 建議採用<br>提供 Google Analytics (分析) 資料給 Google,以協助我們改善產品和服務。 如果您停用這個<br>遵有,資料還是有可能流向已與 Analytics (分析) 明確連結的其他 Google 產品,如要查看與<br>愛買設定,歸前從各資源的「產品連結」區後。 ☑ 基準化 建議採用<br>向匯總資料集提供的匿名數據,Google Analytics (分析) 即可進行基準佔分析並發佈研究報<br>告,方便您瞭解資料趨勢。在發佈資料前,我們會移除其中所有可辨識您網站的資訊,並與<br>其他匿名資料整件。                                                                                                    |  |   |   |
| <ul> <li>✓ Google 產品與服務 建議採用<br/>提供 Google Analytics (分析) 資料給 Google,以協助我們改善產品和服務。 如果您停用這個<br/>遵實,資料還是有可能流向已與 Analytics (分析) 明確連結的其他 Google 產品,如要查看緊<br/>變更設定,請前於在香資源的「產品連結」區段。</li> <li>✓ 基準化 建議採用<br/>向匯總資料集提供的匿名數據,Google Analytics (分析) 即可進行基準化分析並發佈研究報<br/>告,方便您瞭解資料趨勢。在發佈資料前,我們會移除其中所有可辨識您網站的資訊,並與<br/>其他匿名資料整併。</li> <li>✓ 技術支援 建識採用<br/>九許 Google 技術支援代表在必要時存取您的 Google Analytics (分析) 資料,以提供服務和</li> </ul>                                                                                                    |  |   |   |
| <ul> <li>✓ Google 產品與服務 建議採用<br/>提供 Google Analytics (分析) 資料給 Google,以協助我們改善產品和服務。 如果您停用這個<br/>遵育,資料還是有可能流向已與 Analytics (分析) 明確連結的其他 Google 產品,如要签書或<br/>要更設定,歸前社各資源的「產品連結」區裂。</li> <li>✓ 基準化 建議採用<br/>向匯總資料集提供的匿名數據,Google Analytics (分析)即可進行基準化分析並發佈研究報<br/>告,方便您瞭解資料趨勢。在發佈資料前,我們會移除其中所有可辨識您網站的資訊,並與<br/>其他匿名資料整併。</li> <li>✓ 技術支援 建議採用</li> <li>✓ 技術支援 建議採用</li> </ul>                                                                                                    |  |   |   |
| <ul> <li>✓ Google 產品與服務 建議採用<br/>提供 Google Analytics (分析) 資料給 Google,以協助我們改善產品和服務。 如果您停用這個<br/>遵實,資料還是有可能流向已與 Analytics (分析) 明確連結的其他 Google 產品,如要茲看緊<br/>變更設定,請前在各資源的「產品連結」區段。</li> <li>✓ 基準仁,建議採用<br/>內匯總資料集提供的匿名數據,Google Analytics (分析) 即可進行基準化分析並發佈研究報<br/>告,方便您瞭解資料趨勢。在發佈資料前,我們會移除其中所有可辨識您網站的資訊,並與<br/>其他匿名資料整併。</li> <li>✓ 技術支援建議採用<br/>九許 Google 技術支援代表在必要時存取您的 Google Analytics (分析) 資料,以提供服務和<br/>尋求技術問題的解決。</li> <li>✓ 帳戶專家,建議採用<br/>九許 Google 预算度代表在必要時存取您的 Google Analytics (分析) 資料,以提供服務和<br/>尋求技術問題的解決。</li> <li>✓ 帳戶專家建業課則</li> <li>△ 転貨專家具,Google 銷售專家存取您的 Google Analytics (分析) 資料及帳戶,讓<br/>他們找出方法協助您改善發定與分析方式,並與您分享具任任許確。如果您沒有專屬的銷售</li> </ul>                                                                                   |  |   |   |
| <ul> <li>✓ Google 產品與服務 建議採用<br/>提供 Google Analytics (分析) 資料給 Google,以協助我們改善產品和服務。 如果您停用溢應<br/>遵實 資料還是有可能液向已與 Analytics (分析) 明確連結的其他 Google 產品,如要並看頭<br/>變更愛定,歸納花客資源的「產品連結」區段。</li> <li>✓ 基準化 建議採用<br/>向匯總資料集提供的匿名數據,Google Analytics (分析) 即可進行基準化分析並發佈研究報<br/>告,方便您瞭解資料趨勢。在發佈資料前,我們會移除其中所有可募證您網站的資訊,並與<br/>其他匿名資料整件。</li> <li>✓ 技術支援 建議採用<br/>尤許 Google 技術支援代表在必要時存取您的 Google Analytics (分析) 資料,以提供服務和<br/>尋求技術問題的解決。</li> <li>✓ 帳戶專家 建議採用<br/>九許 Google 行動專家與 Google 銷售專家存取您的 Google Analytics (分析) 資料,以提供服務和<br/>尋求技術問題的解決。</li> <li>✓ 帳戶專家 建議採用<br/>允許 Google 行動專家與 Google 銷售專家存取您的 Google Analytics (分析) 資料及帳戶,讓<br/>他們找出方法協助您改善設定與分析方式,並與您分享最佳化訣竅。如果您沒有專屬的銷售<br/>專家,請將這項存取權優予已獲得授權的 Google 代表。</li> </ul>                                    |  |   |   |
| <ul> <li>✓ Google 產品與服務 建镁採用<br/>提供 Google Analytics (分析) 資料給 Google,以協助我們改善產品和服務。 如果您停用這個<br/>遵實,資料還是有可能流向已與 Analytics (分析) 閉確連結的其他 Google 產品,如要茲看或<br/>變更設定,請約在各資源的「產品連結」區後。</li> <li>✓ 基準仁,建議採用<br/>內匯總資料集提供的匿名數據,Google Analytics (分析)即可進行基準化分析並發佈研究報<br/>告,方便您瞭解資料趨勢。在發佈資料前,我們會移除其中所有可辨識您網站的資訊,並與<br/>其他匿名資料整併。</li> <li>✓ 技術支援建議採用<br/>九許 Google 技術支援代表在必要時存取您的 Google Analytics (分析) 資料,以提供服務和<br/>尋求技術問題的解決。</li> <li>✓ 帳戶專家 建議採用<br/>九許 Google 行銷支援代表在必要時存取您的 Google Analytics (分析) 資料,以提供服務和<br/>尋求技術問題的解決。</li> <li>✓ 帳戶專家,建論其用<br/>九許 Google 行銷車家與 Google 鎖售專家存取您的 Google Analytics (分析) 資料及帳戶,讓<br/>他們找出方法協助您改善設定與分析方式,並與您分享最佳化缺險。如果您沒有專屬的銷售<br/>專家,請將這項存取權授予已獲得授權的 Google 代表。</li> <li>瞭解 Google Analytics (分析) 如何保護您的資料。</li> </ul> |  |   |   |

# ➢ 送出成功即取得「Google分析序号」。 \*请复制此ID贴于后台。

| <b>GO</b> (<br>所初 | GOFINDER2017<br>有網站資料 🏾                                                      | 🔎 III I 🧯                                                                  |
|-------------------|------------------------------------------------------------------------------|----------------------------------------------------------------------------|
| 湏                 | 報表 自訂                                                                        | 管理                                                                         |
|                   | <sup>管理</sup><br>GOGOFINDER20                                                | 017 / GOGOFINDER2017                                                       |
| ←                 | 資源<br>GOGOFINDER2017                                                         | ▲NALYTICS (分析) 學習資源 找出您的基本 ×                                               |
|                   | □ 資源設定                                                                       | <ul><li>● 追蹤資訊</li><li>● 追蹤資訊</li><li>→ 追蹤資訊</li><li>→ 追蹤資料收集設定。</li></ul> |
|                   | 🚢 使用者管理                                                                      | 以下設定僅於通用 Analytics (分析<br>供。                                               |
|                   | .js 追蹤資訊                                                                     | 按一下 [追蹤程式碼],找出用於網:<br>載應用程式平台 SDK 的基本程式研                                   |
|                   | <b>追蹤程式碼</b><br>資料收集<br>User-ID<br>工作階段設定<br>隨機搜尋來源<br>参照連結網址排除》<br>搜尋字詞排除清單 | <ul> <li>         ・ 追踪编号」为「Google分析序号</li></ul>                            |
|                   | 產品連結                                                                         | 網站追蹤<br>這是此資源的 Analytics (分析) 追蹤程式碼。                                       |
|                   | 📰 AdWords 連結                                                                 | 為了讓通用 A ss (分析) 在這個資源上微底發揮功用,請複製這個程式碼並將其貼進要追蹤的每個網頁                         |
|                   | ■ AdSense 連結                                                                 | <script></script>                                                          |

#### 后台\_网站相关设定>网站相关设定

28

## 步骤二 取得「Google分析配置文件 ID」

> 返回至「管理」页面·点选进入「检视设定」。

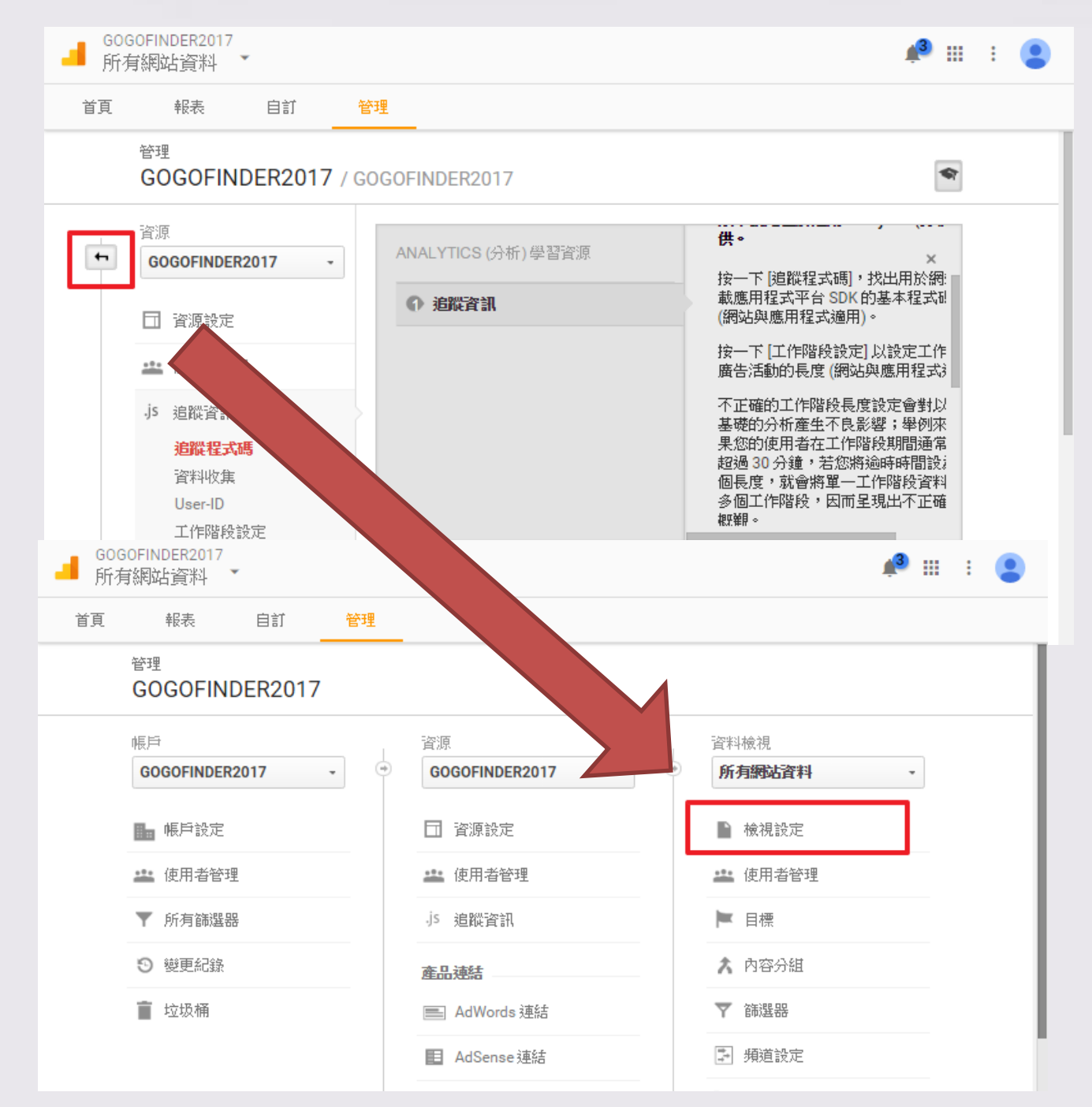

## ▶ 此页面即有「Google分析配置文件ID」。 \*请复制此ID贴于后台。

| GO<br>所列 | GOFINDER2017<br>有網站資料                        |                            |                    |            |                                                      |                                        | 📣 III                    | : 😩  |
|----------|----------------------------------------------|----------------------------|--------------------|------------|------------------------------------------------------|----------------------------------------|--------------------------|------|
| 首頁       | 報表 自訂                                        | 管理                         |                    |            |                                                      |                                        |                          |      |
|          | 管理,報表資料檢視設<br>GOGOFINDER201                  | 定<br><b>17</b> / GOGOFINDE | R2017 / 所有網站       | 資料         |                                                      |                                        | -                        |      |
| 4        | 資料檢視<br><b>所有納站資料</b>                        | • ANALY1                   | TICS (分析) 學習資      | 源          | 為資源數據導入基本言                                           | <b>设定。</b>                             | < > ×                    |      |
|          | ▶ 檢視設定                                       | ① 資源                       | 原數據設定              |            | 您為資源數據選擇的4<br>資料的性質。                                 | 3稱應該要能:                                | 表示                       | - 1  |
|          | 🏩 使用者管理                                      |                            |                    |            | 輸入應表示「網頁活動<br>網頁的網站網址。                               | 助分析」報表詞                                | 电點                       | - 1  |
|          | ► 目標 ★ 內容分組                                  | _                          |                    |            | 選取要當做報表日期5<br>料來源地影響)。舉例<br>「美國-太平洋時間」<br>結束時間都會您用太3 | P線的時區(↑<br>來說,如果您<br>,每一天的開<br>☞洋時間,不到 | 「受資<br> 選擇<br> 開始和<br>☆丁 |      |
|          |                                              | 资料检礼                       | 观编号_               | 」为         | <sup>r</sup> Google                                  | <mark>e分析</mark>                       | 配置文                      | て件IC |
|          | <ul> <li>■ 須担設定</li> <li>■ 電子商務設定</li> </ul> | 資料檢視詞                      | b定                 |            | 複製                                                   | 資料檢視                                   | 丟進垃圾桶                    |      |
|          | Dd 計算過的指標 BET                                | A<br>基本設定                  | 396                |            |                                                      |                                        |                          |      |
|          | 個人工具與資源                                      | 137248616                  | 9 <b>106.</b><br>5 |            |                                                      |                                        |                          |      |
|          | 目言 區隔                                        | <b>資料檢視名</b><br>所有網站。      | 稱                  |            |                                                      |                                        |                          |      |
|          | ■ 細站敘述                                       |                            | 1ulti Lan          | ng Finde   | r Demo棒!                                             |                                        |                          |      |
|          | ■ 網站闢鍵字                                      |                            | ulti Lan           | ng Finde   | r Demo                                               |                                        |                          |      |
|          | ☞ Google帳號                                   |                            |                    |            |                                                      |                                        |                          |      |
|          | ⊚ Google密碼                                   |                            |                    |            |                                                      |                                        |                          |      |
|          | ☞ Google分析設別                                 | 定檔ID                       | 1372486            | 16         |                                                      |                                        |                          |      |
|          | ☞ Google分析序题                                 | 掟                          | UA-8978            | 3511-1     |                                                      |                                        |                          |      |
|          | ☞ 全站(Google)                                 | · 搜尋ID                     |                    |            |                                                      |                                        |                          |      |
|          | ᇢ Google 服務帳                                 | 戶電子郵件地址                    | :                  |            |                                                      |                                        |                          |      |
|          | Google Oauth                                 | P12金鑰 上傅                   | 目前金鑰<br>選擇檔案       | :<br>द 未選打 | 睪任何檔案                                                |                                        |                          |      |
|          | Google Map Ke                                | еу                         | Goog               | le Map第    | 有三版                                                  |                                        |                          |      |

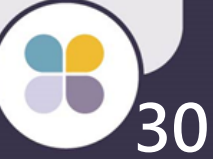

## 步骤三 取得「Google Oauth P12密钥」& 「Google 服务帐户 电子邮件地址」

- ▶ 前往申请Google Analytics API 网址:<u>https://console.developers.google.com</u>
- 若无项目请先建立一个项目
   (Project > 建立项目) EX.专案名称:My Project

| ii  | 喜歡我們的 API<br>任您盡情體驗 Go | 嗎?歡迎瞭解<br>pogle Cloud P | 俄們的基礎架構。申諸試用即可獲得 \$300 美元的額度<br>atform。 瞭解詳情                                                                                                    | 基礎架構。申請試用即可獲得\$300美元的額度,60 天內 關閉<br>。 瞭解詳情 |   |   |   |   |   |  |  |
|-----|------------------------|-------------------------|----------------------------------------------------------------------------------------------------|--------------------------------------------|---|---|---|---|---|--|--|
| ≡   | Google APIs            | Project 👻               |                                                                                                    | Q                                          | ø | 0 | ۰ | : | • |  |  |
| API | API 管理員                | 建立専案                    | 資料庫                                                                                                    |                                            |   |   |   |   |   |  |  |
| ٢   | 資訊主頁                   |                         | Google API                                                                                                    |                                            |   |   |   |   |   |  |  |
| ш   | 資料庫                    |                         |                                                                                                    |                                            |   |   |   |   |   |  |  |
| 0+  | 憑證                     |                         | Q 授导所有 API (超適 100 個)<br>熱門 API                                                                                                    |                                            |   |   |   |   |   |  |  |
|     |                        |                         | Google Cloud API<br>Compute Engine API<br>BigQuery API<br>Cloud Storage Service<br>Cloud Datastore API<br>Cloud Deployment Manager API<br>Cloud DNS API<br>* 更多 |                                            |   |   |   |   |   |  |  |
|     |                        |                         | Google Maps Arr                                                                                                    |                                            |   |   |   |   |   |  |  |

## ➢ 于该项目下选取 其他热门API→Analytics API (如下方红框处)

| =   | Google APIs Project - |     |                                                                                                    | Q | ø | 0 | ٩ | : |  |
|-----|-----------------------|-----|----------------------------------------------------------------------------------------------------|---|---|---|---|---|--|
| API | API 管理員               | 資料庫 | 1                                                                                                    |   |   |   |   |   |  |
| ٩   | 資訊主頁                  | π   | Google Play Game Services<br>Google Play Developer API                                                                                                    |   |   |   |   |   |  |
| ᇤ   | 資料庫                   |     | Google Places API for Android                                                                                                    |   |   |   |   |   |  |
| 07  | 應證                    | G+  | 社交平台類 API<br>Google+ API<br>Blogger API<br>Google+ Pages API<br>Google+ Domains API<br>YouTube API<br>YouTube Data API<br>YouTube Analytics API<br>YouTube Reporting API<br>AdSense Management API<br>DCM/DFA Reporting And<br>Trafficking API<br>Ad Exchange Seller API<br>Ad Exchange Seller API<br>Ad Exchange Buyer API<br>DoubleClick Search API<br>DoubleClick Bid Manager API<br><b>其他熱門 API</b><br>Iranslate API<br>Custom Search API<br>URL Shortener API<br>PageSpeed Insights API |   |   |   |   |   |  |
|     |                       |     |                                                                                                    |   |   |   |   |   |  |

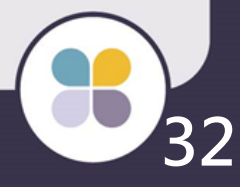

## ▶ 进入 Analytics API 后 · 请点选 启用API

| 書書 客款我們的 API 嗎? 歡迎瞭前<br>任您盡情體驗 Google Cloud             | 喜歡我們的 API 嗎?歡迎瞭解我們的基礎架構。申請試用即可獲得 \$300 美元的額度<br>任您盡情體驗 Google Cloud Platform。 瞭解詳情                                                                                                    |                                                                                                    |                          |             |                        |                                                  |         |  |  |  |
|---------------------------------------------------------|----------------------------------------------------------------------------------------------------|----------------------------------------------------------------------------------------------------|--------------------------|-------------|------------------------|--------------------------------------------------|---------|--|--|--|
| Google APIs My Project                                  | •                                                                                                    | Q                                                                                                    | ø                        | 0           | 0                      | :                                                |         |  |  |  |
| API 管理員                                                 | ← Analytics API ► 啟用                                                                                                    |                                                                                                    |                          |             |                        |                                                  |         |  |  |  |
| <ul> <li>◆ 資訊主頁</li> <li>Ⅲ 資料庫</li> <li>→ 憑證</li> </ul> | 關於這個 API<br>The Analytics API provides access to Analytics of<br>這個 API 的憑證使用方式<br>透過 OAuth 2.0 存取使用者資料。請在「憑證<br>OAuth 2.0 用戶端 ID。用戶端 ID 會徵求使用者间<br>用程式才能存取使用者資料。對 Google 發出 API<br>該用戶端 ID。 瞭解詳情           各伺服器之間的互動           您可以透過這個 API 執行各伺服器間的互動操作<br>式和 Google 服務之間的互動。您需有服務帳戶才的驗證作業。您還需要一組服務帳戶全論,為您可<br>API 呼叫提供授權。 瞭解詳情 | configura<br>登」頁面_<br>意。<br>「<br>随<br>後<br>)<br>の<br>の<br>g<br>の<br>の<br>g<br>l<br>の<br>の<br>g<br>l<br>の<br>の<br>見<br>の<br>の<br>一<br>の<br>の<br>一<br>の<br>の<br>の<br>の<br>の<br>の<br>の<br>の<br>の<br>の<br>の | tion an<br>上建的<br>語<br>提 | d repo<br>t | ort data<br>您的應戶<br>您的 | 說<br>)<br>]]程式<br> <br> <br> <br> <br> <br> <br> | 明文件<br> |  |  |  |
| <1                                                      |                                                                                                    |                                                                                                    |                          |             |                        |                                                  |         |  |  |  |

## ➤ 于Google Developers Console中,选取「凭证」 ➤ 于窗口中,点选「建立凭证」,选择「服务账户密 钥」

| ii  | 喜歡我們的 API。<br>任您盡情體驗 Go | 嗎?歡迎瞭解<br>oogle Cloud F | 我們的基码<br>Platform。 | 楚架構<br>瞭解詞 | 。申請試用即可獲<br>判情                                      | 得 \$300 美元的                                     | り額度,60ヲ                             | 氏内                          | 闢閉             | 申請           | 的費 | 試用 |
|-----|-------------------------|-------------------------|--------------------|------------|-----------------------------------------------------|-------------------------------------------------|-------------------------------------|-----------------------------|----------------|--------------|----|----|
| ≡   | Google APIs             | My Project              | -                  |            |                                                     |                                                 | م                                   | ø                           | 0              | 0            | :  |    |
| API | API 管理員                 |                         | 憑證                 |            |                                                     |                                                 |                                     |                             |                |              |    |    |
| ٩   | 資訊主頁                    |                         | 憑證                 | OAut       | h 同意畫面 網域                                           | 튫證                                              |                                     |                             |                |              |    |    |
| 丗   | 資料庫                     |                         |                    |            |                                                     |                                                 |                                     |                             |                |              |    |    |
| 0+  | 憑證                      |                         |                    |            |                                                     |                                                 |                                     |                             |                |              |    |    |
|     |                         |                         |                    |            |                                                     |                                                 |                                     |                             |                |              |    |    |
|     |                         |                         |                    |            |                                                     |                                                 |                                     |                             |                |              |    |    |
|     |                         |                         |                    |            | API<br>憑證                                           |                                                 |                                     |                             |                |              |    |    |
|     |                         |                         |                    |            | 您必須要有憑<br>API,然後再選<br>您可能需要 AF<br>ID。詳情諸參<br>建立憑證 - | 證,才能存取,<br>建立這些 API 所<br>PI 金鑰、服務<br>関 API 說明文何 | API。諸啟用<br>濡的憑證。<br>長戶或 OAutl<br>牛。 | 您要使用<br>視 API 而<br>1 2.0 用戶 | 1的<br>定,<br>→端 |              |    |    |
|     |                         |                         |                    |            | API 金鑰<br>透過簡單的<br>適用於 Goog                         | API 金論識別約<br>gle 翻譯等 API                        | 跡専案,以<br>。                          | 檢查配額                        | 段存取            | ∇櫂。          |    | 1  |
|     |                         |                         |                    |            | OAuth 用戶<br>要求使用者<br>適用於 Goog                       | <mark>耑 ID</mark><br>司意您的應用積<br>gle 日曆等 API     | 記存取其資<br>。                          | 料。                          |                |              |    |    |
|     |                         |                         |                    |            | 服務帳戶金<br>透過自動程<br>適用於 Goog                          | 倫<br>武帳戶啟用伺肌<br>gle Cloud API。                  | <b>器間的應用</b>                        | 程式驗證                        | 観り。            |              |    |    |
| <1  |                         |                         |                    |            | <b>請幇我選擇</b><br>這個精靈會讀                              | 询問—些問題,                                         | 協助您決定                               | 要使用啁                        | 『一種类           | <b>頁型的</b> 测 | 5證 |    |

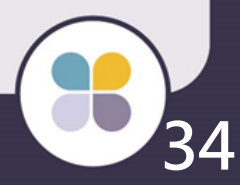

## を服务账户字段,选择「Computer Engine default service account」,下方的"密钥类型" 需选择「P12」,选择完毕后点选「建立」

| Ĩ   | 喜歡我們的 API 嗎?歡迎瞭前<br>任您盡情體驗 Google Cloud | 释我們的基礎架構。申請試用即可獲得 \$300 美元的額原<br>Platform。 瞭解詳情 | 度,60 天內 | 免費 | 試用 |   |   |  |
|-----|-----------------------------------------|-------------------------------------------------|---------|----|----|---|---|--|
| ≡   | Google APIs My Project                  | •                                               | ٩       | ø  | 0  | 0 | : |  |
| API | API 管理員                                 | 憑證                                              |         |    |    |   |   |  |
| ¢   | 資訊主頁                                    | <b>4</b>                                        |         |    |    |   |   |  |
| Ш   | 資料庫                                     | 建立服務帳戶金鑰                                        |         |    |    |   |   |  |
| 0+  | 憑證<br>(1)                               | 服務帳戶                                            |         |    |    |   |   |  |
|     |                                         | Compute Engine default service account 新增服務帳戶   |         |    |    |   |   |  |
| <1  |                                         |                                                 |         |    |    |   |   |  |

## 系统将会自动产生密钥,并下载至本机端。请 注意内容,此密钥若遗失,必须重新申请

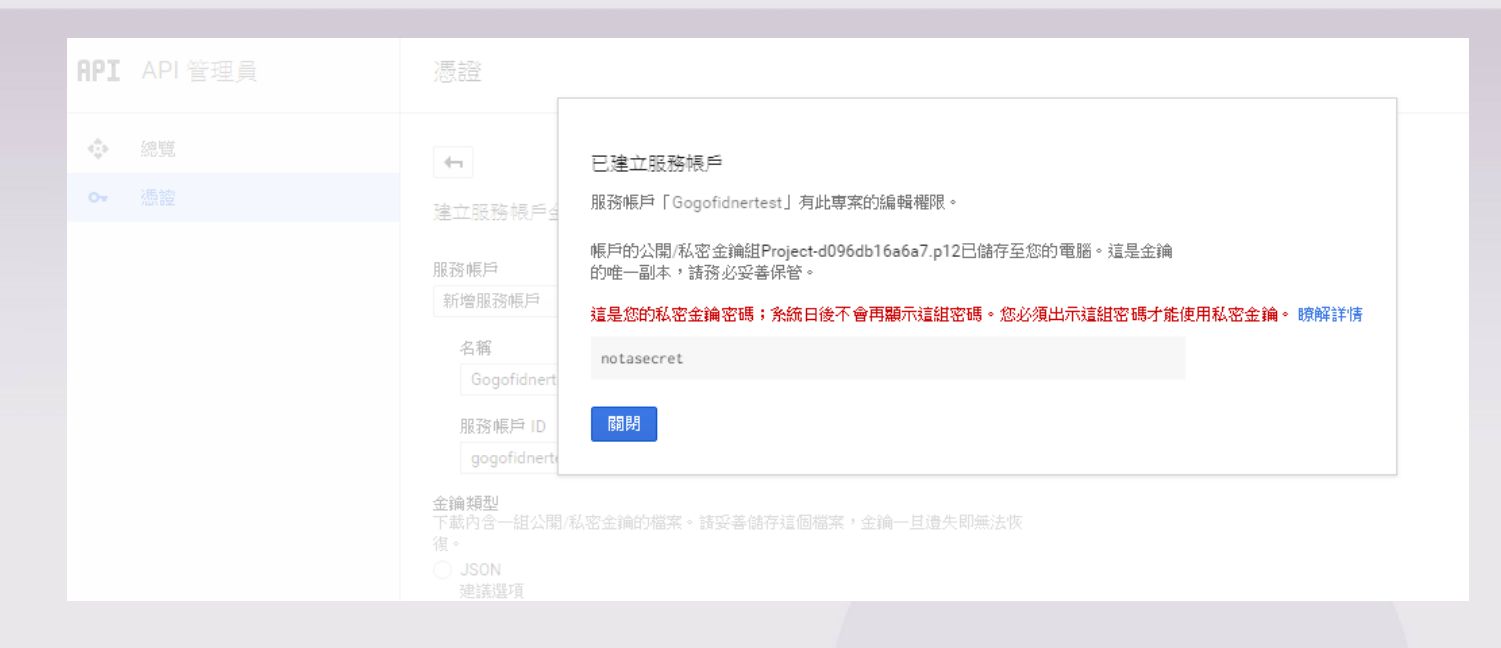

## \*将档案上传于后台

| ☞ 網站敘述                      | Multi Lang Finder Demo棒!                  |
|-----------------------------|-------------------------------------------|
| ☞ 網站關鍵字                     | Multi Lang Finder Demo                    |
| ▽ Google帳號                  | finderzine@gmail.com                      |
| ☞ Google密碼                  |                                           |
| ♥ Google分析設定檔ID             | 137248616                                 |
| ▽ Google分析序號                | UA-89783511-1                             |
| ◎ 全站(Google)搜尋ID            | 014956495497919520622:dbfuwvpe1tg         |
| ♥ Google 服務帳戶 電子郵件<br>地址    |                                           |
| ◎ Google Oauth P12金論 上<br>傳 | 目前金論:<br>選擇檔案 My Project-b8378c3f6d74.p12 |
| 👳 Google Map Key            | ◉ Google Map第三版                           |

后台\_网站相关设定>网站相关设定

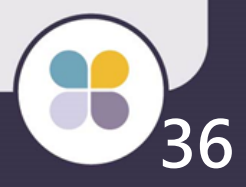

## ▶ 点选画面右边的「管理服务账户」进入页面

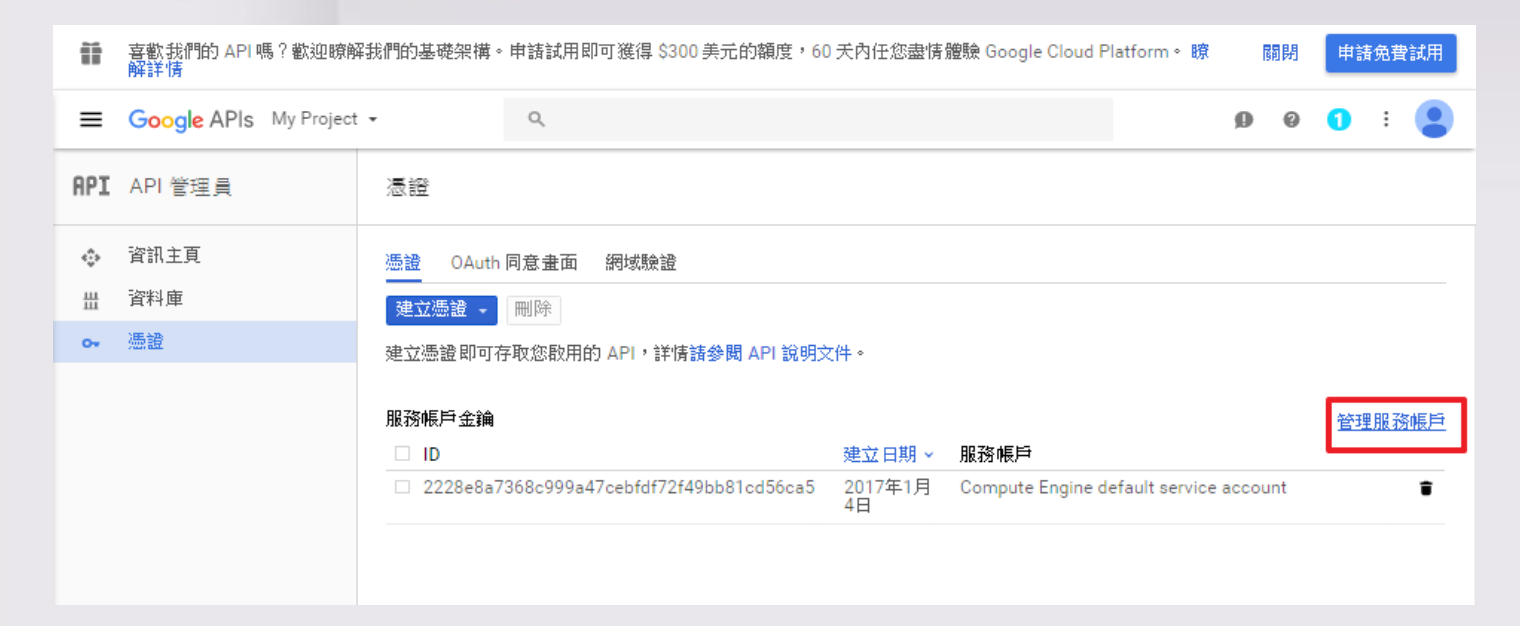

## ➢ 将画面中的电子邮件地址复制起来 \*贴于 后台&Google Analytics

| Ĩ       | 喜歡我們的 API 嗎?歡迎瞭解<br>解詳情 | 猜體驗 Google Cloud Platform。 瞭                                 |                                  | 免費            | 試用         |                                        |       |       |      |    |            |
|---------|-------------------------|--------------------------------------------------------------|----------------------------------|---------------|------------|----------------------------------------|-------|-------|------|----|------------|
| ≡       | Google APIs My Project  | • Q                                                          |                                  |               |            |                                        | ø     | 0     | 0    | :  | •          |
| 0       | IAM 與管理員                | 服務帳戶                                                         | ▪ 建立服務帳戶                         | ┇ 刪除          | +2 權限      |                                        |       |       |      |    |            |
| i       | 所有專案                    | 「My Project」專案的                                              | 内服務帳戶<br>                        |               |            |                                        |       |       |      |    |            |
| •±      | IAM<br>配額               | 服務帳戶可代表 Googl<br>瞭解詳情<br>Q、尋找服務帳戶                            | le Cloud 服務身分,1                  | 例如在 Googl     | e 以外的 Con  | npute Engine VM、App Engine 應用<br>全論 ID | 程式或   | 之系統」  | 上執行稽 | 武祖 | 全論建        |
| •=<br>• | 服務帳户<br>標籤<br>設定        | Disadition of the     Engine default     service     account | 619543598432-<br>compute@develop | oer.gservicea | ccount.com | 2228e8a7368c999a47cebfdf72f            | 49bb8 | 1cd56 | ca5  | ŧ  | 2017年<br>日 |
|         |                         |                                                              |                                  |               |            |                                        |       |       |      |    |            |

## 1. 贴于Google Analytics

## ▶ 前往Google Analytics

网址:

## https://www.google.com/analytics/

### 进入该分析的网站资料下管理页面 选择「使用者管理」

| GOGOFINDER2017<br>所有網站資料 ▼ |                            | 🔑 III I 😫 |
|----------------------------|----------------------------|-----------|
| 首頁 報表 自訂 <mark>管理</mark>   |                            |           |
| 管理<br>GOGOFINDER2017       |                            |           |
| 帳戶                         | 資源 資料檢視                    |           |
| GOGOFINDER2017 -           | ● GOGOFINDER2017 • ● 所有網站習 | 科         |
| ■ 帳戶設定                     | □ 資源設定                     | 定         |
| 🎿 使用者管理                    | <b>业</b> 使用者管理             | 管理        |
| ▼ 所有篩選器                    | .js 追蹤資訊 📔 目標              |           |
| の 變更紀錄                     | <b>產品連結</b>                | 組         |
| ■ 垃圾桶                      | ■ AdWords 連結               |           |
|                            | ■ AdSense 連結               | 定         |
|                            | □ Ad Exchange 連結 📄 電子商     | 资設定       |
|                            | ∞ 所有產品 Dd 計算過              | 的指標 BETA  |
|                            |                            |           |

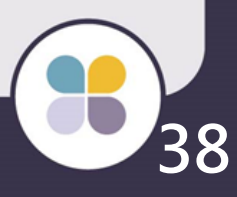

## 于下方填入取得的电子邮件账号,并请确认权限 (检视及分析)

| <ul> <li>A.N.T.は田老知道和明し</li> <li>619543598432-comput</li> <li>使用者在 Google 帳戶中</li> <li>以電子郵件通知這位使</li> <li>新増</li> <li>取消</li> </ul> | e@developer.gserv<br>注册的电子理研                                                                                                    | 桥 -                                                                                                    |
|----------------------------------------------------------------------------------------------------|----------------------------------------------------------------------------------------------------|----------------------------------------------------------------------------------------------------|
| GOGOFINDER2017<br>所有網站資料 ◆<br>首頁 報表 自訂 普<br>管理→使用者管理                                                                                 |                                                                                                    | ❷Ⅲ:                                                                                                    |
| GOGOFINDER2017<br>・<br>・<br>・<br>・<br>・<br>・<br>・<br>・<br>・<br>・<br>・<br>・<br>・                                                      | ホリレ<br>ANALYTICS (分析) 學習資源                                                                                                    | <ul> <li>● フレ 十 /口 (四)(四)</li> <li>● フレ 十 /口 (四)(四)</li> <li>※</li> <li>您</li> <li>您</li> <li>您</li> <li>您</li> <li>您</li> <li>您</li> <li>您</li> <li>您</li> <li>您</li> <li>次</li> <li>次<!--</th--></li></ul> |
|                                                                                                    | 電子郵件       ↑       帳戶榴銀         619543598432-          @developer.gservicea       檢視及分         2.          型量       管理使用:         顯示列機 | 析 →     ■除       者, 編輯, 協作, 檢視及分析 →     ■除       故: 10 → 前往: 1     1 - 2 頁 (共 2 頁)                                                                                                    |

## 2. 贴于后台

| ▣ 網站敘述                      | Multi Lang Finder Demo樟!                                             |
|-----------------------------|----------------------------------------------------------------------|
| ☞ 網站關鍵字                     | Multi Lang Finder Demo                                               |
| ☞ Google帳號                  | finderzine@gmail.com                                                 |
| ◎ Google密碼                  |                                                                      |
| ◎ Google分析設定檔ID             | 137248616                                                            |
| ■ Google分析序號                | UA-89783511-1                                                        |
| ☞ 全站(Google)搜尋ID            |                                                                      |
| ♥ Google 服務帳戶 電子郵件<br>地址    | 619543598432-compute@developer.gserviceaccount.com                   |
| ◎ Google Oauth P12金錀 上<br>傳 | 目前金鑰: web104199-0057ac5c8b62.p12<br>選擇檔案 My Project-b8378c3f6d74.p12 |
| 👳 Google Map Key            | ◉ Google Map第三版                                                      |

#### 后台\_网站相关设定>网站相关设定

## 贴心小提醒! 设定完成记得点选送出唷!

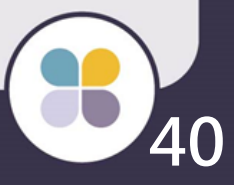

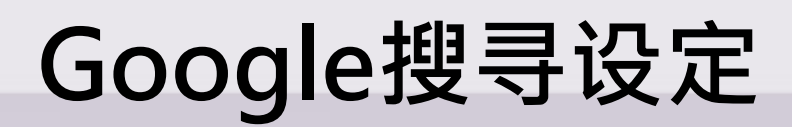

## ▶ 前往Google全站搜寻 网址: <u>http://www.google.com/cse/</u> ▶ 点选右侧「建立自定义搜索引擎」

## Google 自訂搜尋引擎

#### 輕鬆搜尋您的網站

Google 自訂搜尋可讓您在首頁上新增搜尋框,協助使用者在您的網站中搜尋所需內容。

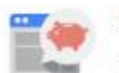

#### 免費申請基本功能

- 快速取得相關搜尋結果
- 配合您的網站設計來自訂搜尋結果的外 觀
- 透過 AdSense 搜尋聯播網廣告,在網站上放送廣告來賺取收益

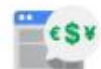

#### 視需求調整控制幅度

- 每年 \$100 美元起,即可使用更多方式 微調設計(例如選擇不採用廣告或 Google 品牌宣傳)
- 為各種規模的企業增添多項強大的功能
- 瞭解詳情

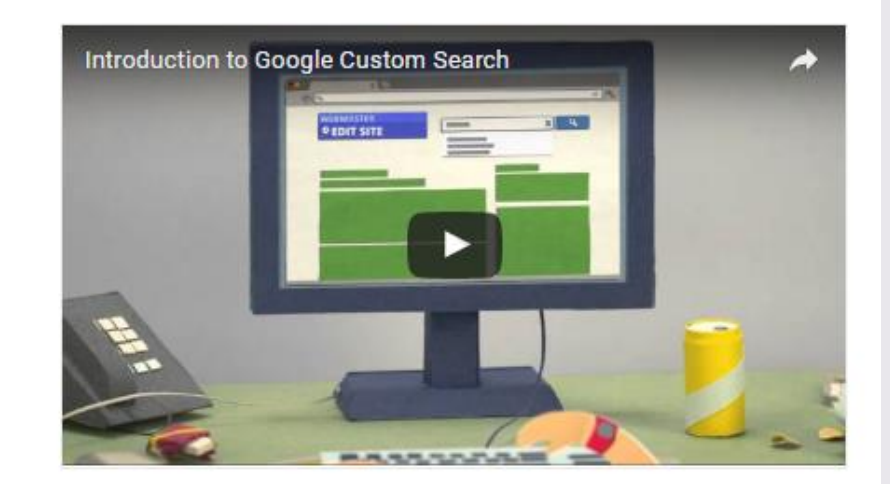

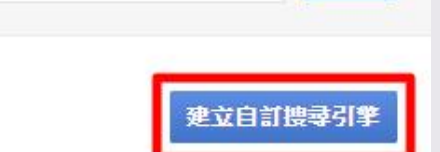

試試自訂搜尋引擎

## ➢ 设定要搜寻的平台网址、选择语言、搜索引擎的名称, 完成后点选「建立」。

| Google                                                         | Search in CSE home                                                                                                    |
|----------------------------------------------------------------|----------------------------------------------------------------------------------------------------|
| 自訂搜尋                                                           |                                                                                                    |
| 新增搜尋引擎<br>→ 編輯搜尋引擎                                             | 輸入網站名稱後按一下 [建立],為您的網站建立搜尋引擎。 瞭解詳情                                                                                                    |
| <ul> <li>説明</li> <li>説明中心</li> <li>説明論壇</li> <li>支援</li> </ul> | 要搜尋的網站<br>multi.gogofinder.com.tw/*                                                                                                    |
| 約部<br>說明文件<br>服務條款<br>意見回饋                                     | www.example.com<br>您可以加入下列條件:                                                                                                    |
|                                                                | 個別網頁:www.example.com/page.html<br>整個網站:www.mysite.com/*<br>網站的特定部分:www.example.com/docs/* 或 www.example.com/docs/<br>整個網域:*.example.com |
|                                                                | 如要在整個網路搜尋含有特定 schema.org 標記的網頁,諸點選下方的 [進階]。                                                                                             |
|                                                                | 語言<br>所有語言 ≑                                                                                                    |
|                                                                | <b>搜尋引擎的名稱</b><br>GOGOFINDER2017                                                                                                    |
|                                                                | ,進階選項                                                                                                    |
|                                                                | 按下 [建立] 即代表您同意《服務條款》。<br>建立                                                                                                    |
|                                                                |                                                                                                    |

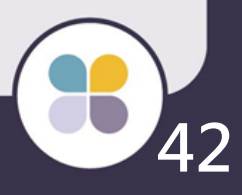

## ▶ 点选右侧「取得程序代码」。

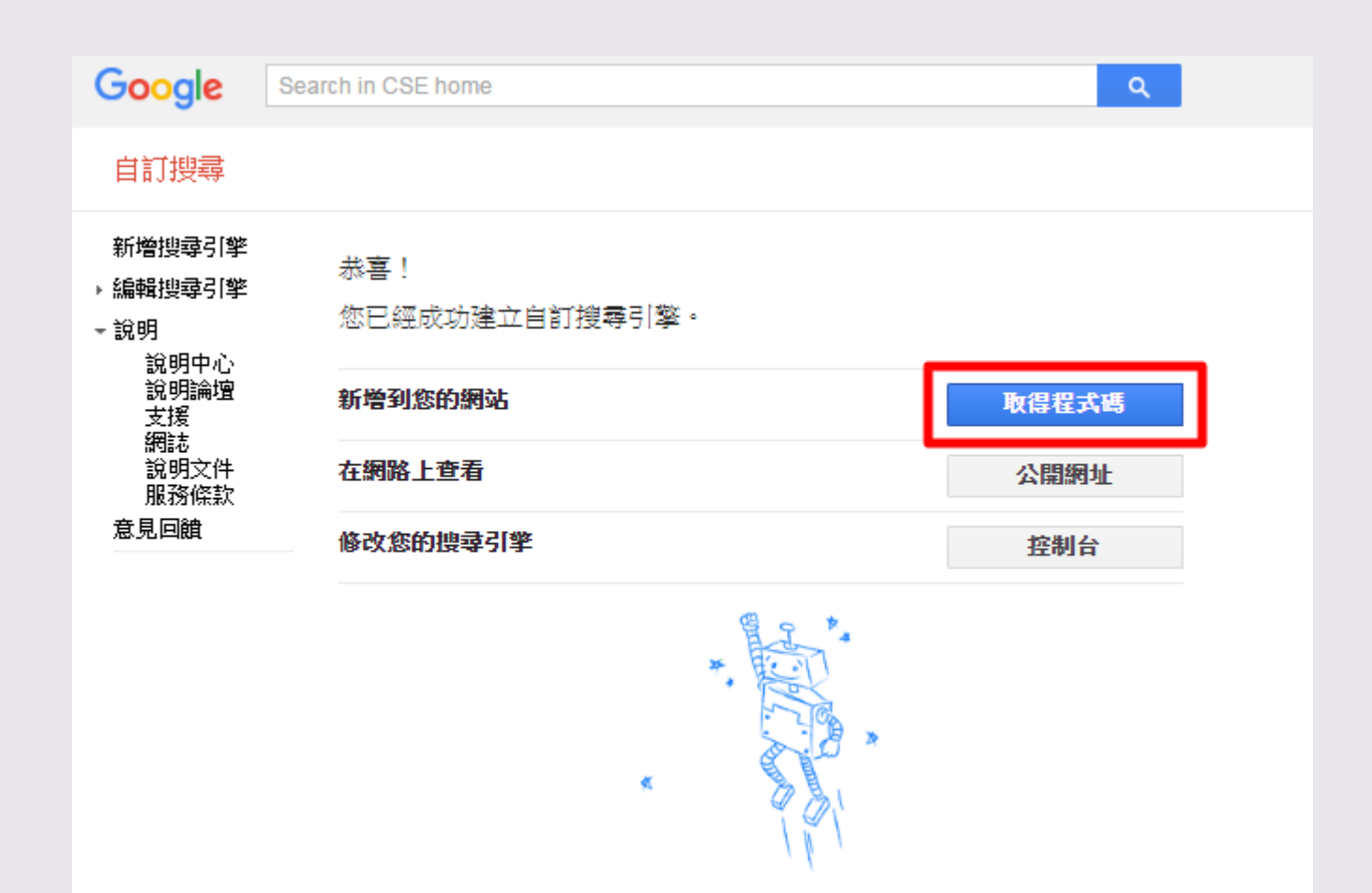

#### 取得程式碼

檢視 HTML 範例

複製下列程式碼,並將程式碼貼入網站 <body> 部分的 <div> 元素中,也就是您要搜 尋框和搜尋結果出現的位置。

Note: For the most cross-browser compatibility, it is recommended that your HTML pages use a supported doctype such as <!DOCTYPE html>. CSS hover effects require a supported doctype.

| <pre><script>   (function() {     var cx = 014956499     var gcse = document     gcse.type = 'text/;     gcse.async = true;     gcse.src = 'https:/     var s = document.ge     s.parentNode.inserf })(); </script> <gcse:search></gcse:search><th>5497919520<br/>t.createll<br/>javascrint<br/>//cse<br/>etElen<br/>tBefon<br/>arch&gt;</th><th><pre>622:dbfuwvpe1tg;<br/>ement('script');<br/>';<br/>e.com/cse.js?cx=' + cx;<br/>yyTagName('script')[0];<br/>e, s);</pre></th><th></th></pre> | 5497919520<br>t.createll<br>javascrint<br>//cse<br>etElen<br>tBefon<br>arch> | <pre>622:dbfuwvpe1tg;<br/>ement('script');<br/>';<br/>e.com/cse.js?cx=' + cx;<br/>yyTagName('script')[0];<br/>e, s);</pre> |  |  |
|----------------------------------------------------------------------------------------------------|------------------------------------------------------------------------------|----------------------------------------------------------------------------------------------------|--|--|
| 您可以按照自訂搜尋引擎元言<br>面」,或視需要在個別網頁。                                                                                                    | 素完整<br>中加入                                                                   | 件的指示,進一步自訂「搜尋使用者介<br>面。                                                                                                    |  |  |
|                                                                                                    | N.A. 116                                                                     | inder Demotel                                                                                                    |  |  |
| ▣ 網站我死                                                                                                    | Wulu                                                                         | -inder Demoral                                                                                                    |  |  |
| ▣ 網站關鍵字                                                                                                    | Multi                                                                        | Finder Demo                                                                                                    |  |  |
| ◎ Google帳號                                                                                                    | finde                                                                        | )gmail.com                                                                                                    |  |  |
| ♥ Google密碼                                                                                                    |                                                                              |                                                                                                    |  |  |
| ▣ Google分析設定檔ID                                                                                                    | 1372                                                                         |                                                                                                    |  |  |
| ▽ Google分析序號                                                                                                    | UA-8                                                                         | 11-1                                                                                                    |  |  |
| ◎ 全站(Google)搜尋ID                                                                                                    | 014956495497919520622:dbfuwvpe1tg                                            |                                                                                                    |  |  |
| ♥ Google 服務帳戶 電子郵件<br>地址                                                                                                    | 619543598432-compute@developer.gserviceaccount.com                           |                                                                                                    |  |  |
| ◎ Google Oauth P12金鑰 上<br>傳                                                                                                    | 目前金鑰: web104199-0057ac5c8b62.p12<br>選擇檔案 My Project-b8378c3f6d74.p12         |                                                                                                    |  |  |
| 👳 Google Map Key                                                                                                    | ● Google Map第三版                                                              |                                                                                                    |  |  |
|                                                                                                    |                                                                              |                                                                                                    |  |  |

后台\_网站相关设定 > 网站相关设定 **贴心小提醒!** 设定完成记得点选送出唷!

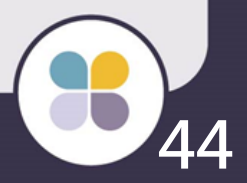

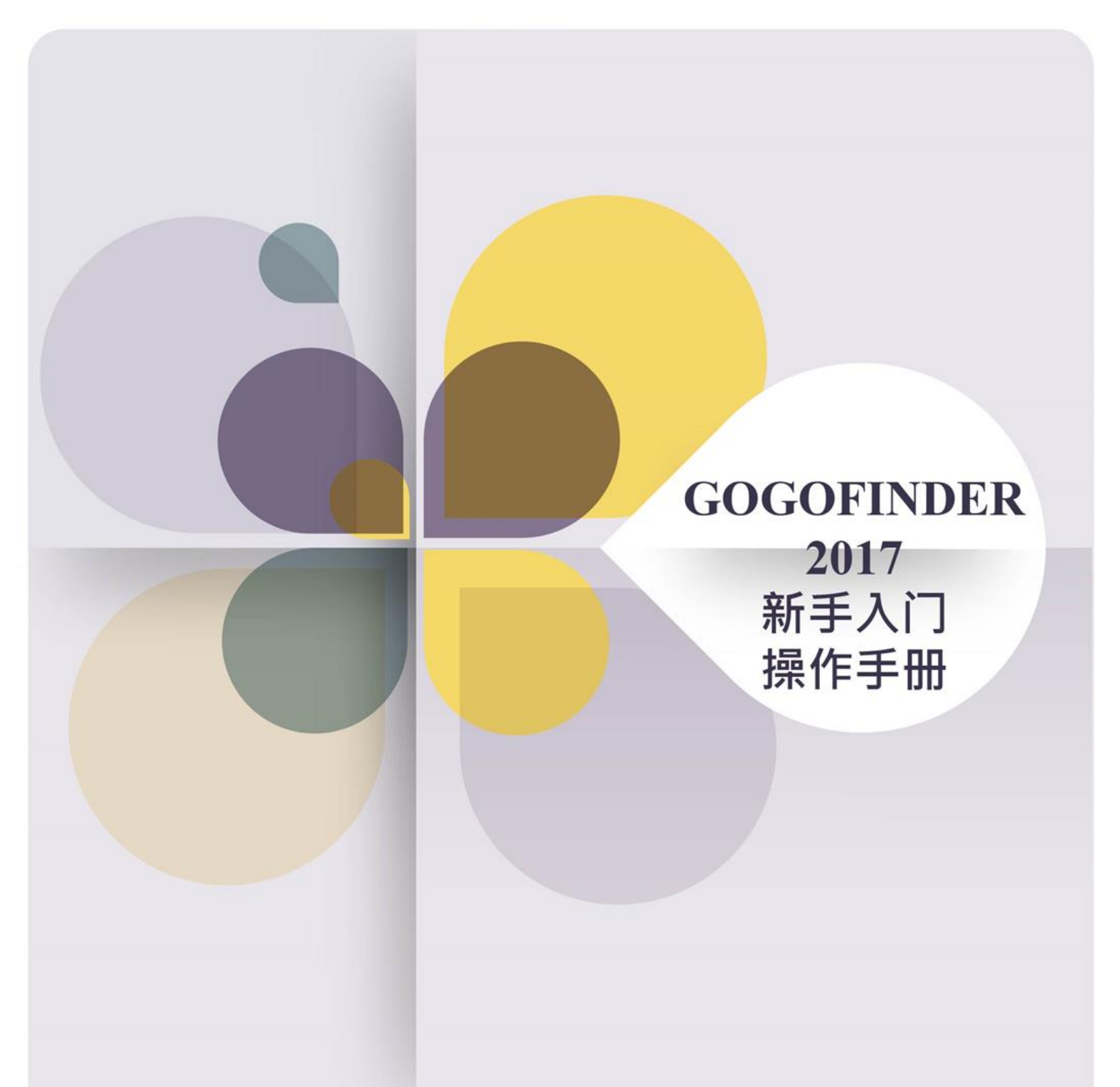

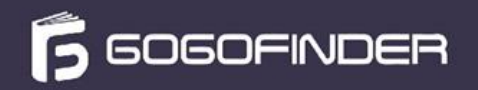

241新北市三重区重新路五段646号11楼之5 +886-2-8512-1068

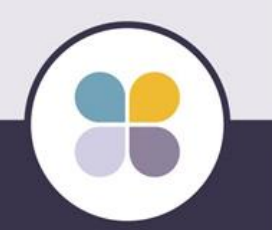